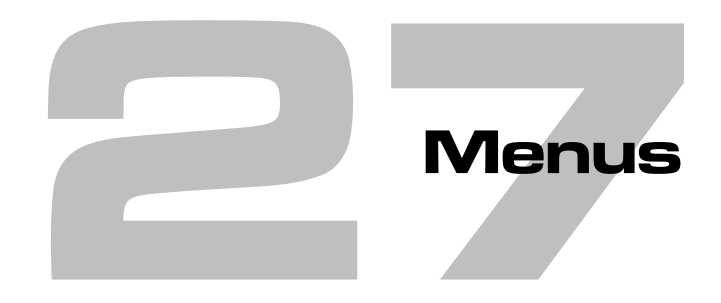

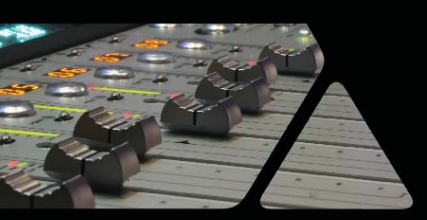

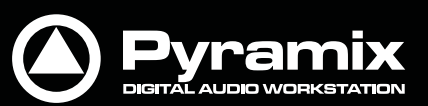

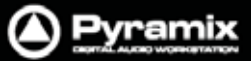

### Pyramixのデフォルト・メニュー

この章では、Pyramixのメニュー・リストについて解説しています。

メニューは、ユーザーの任意で表示/非表示をカスタマイズすることができます。もし、メニュー・コマンドが見付から ない場合は、Settings > All Settings > Application > Desktop Layoutページの設定をご確認ください。

メニュー・コマンドはツールバー・アイコンを備えており、各メニューの左側にアイコンが表示されています。 ツールバー・アイコンの表示/非表示のカスタマイズは、同じ〈Settings > All Settings > Application > Desktop Layoutページの設定をご確認〈ださい。

メニュー・コマンドに関連するさらに詳しい情報は、マニュアル内の各章を参照してください。

| [ | Proj       | ect                            |          |
|---|------------|--------------------------------|----------|
|   | Ľ          | New                            | CTRL + N |
|   | Đ          | New from Template              |          |
|   | Ê          | Open                           | CTRL + O |
|   |            | Open Recent                    | •        |
|   |            | Save                           | CTRL + S |
|   |            | Save As                        |          |
|   |            | Save as Template               |          |
|   |            | Save Special                   | +        |
|   |            | Close                          |          |
|   | Ŧ          | Import                         |          |
|   | 4          | Export                         |          |
|   |            | Import from Tape (Capture)     |          |
|   | 9.0        | Export to Tape (Auto Edit)     |          |
|   | ∎ <b>:</b> | Archive                        |          |
|   | Ţ,         | Consolidate                    | CTRL + H |
|   | E;         | Convert                        |          |
|   | -4+        | Stretch / Pitch                |          |
|   | -1+        | Resample                       |          |
|   |            | Reconform                      | •        |
|   |            | Ovation                        | •        |
|   | 2          | Render                         | CTRL + W |
|   |            | Mix Down                       | CTRL + Y |
|   | 8          | Generate CD Image / SACD Edite | d Master |
|   | Ŷ          | SACD Cutting Master Wizard     |          |
|   | 9          | Surround Post-processing       |          |
|   |            | Share Mixing Console           |          |
|   |            | Exit                           |          |

#### Project

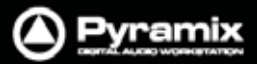

| 1 | ľ, |     |
|---|----|-----|
| 4 | 1  |     |
|   |    | 100 |

| New                                                                                                    | プロジェクトな                                                                                   | らよびデジタイズ・セッションを新規作成します。                                                                                                    |
|----------------------------------------------------------------------------------------------------|-------------------------------------------------------------------------------------------|----------------------------------------------------------------------------------------------------|
| New from Template                                                                                                    | テンプレート                                                                                    | を使用して新規にProjectを作成します。                                                                                                    |
| Open                                                                                                    | 保存されてい                                                                                    | \る既存のプロジェクトおよびデジタイズ・セッションを開きます。                                                                                                    |
| Open Recent                                                                                                    | 最近開いた<br>エントリーされ                                                                          | プロジェクトのリストが最大9個まで表示されます。<br>れているプロジェクト名をクリックして開きます。                                                                                                    |
| Save                                                                                                    | 作業中のプI<br>Save asダイ                                                                       | コジェクトを(上書き)保存します。新規に保存する場合は、<br>アログ・ボックスが表示されます。                                                                                                    |
| Save As                                                                                                    | 作業中のプロ                                                                                    | コジェクトに別の名前を付けて保存します。                                                                                                    |
| Save as Template                                                                                                    | 作業中のプロ                                                                                    | コジェクトをテンプレートとして保存します。                                                                                                    |
| Save Special >                                                                                                    |                                                                                           |                                                                                                    |
| Save as Version 4.3                                                                                                    | 3                                                                                         | Pyramix v.4.3と互換のあるプロジェクトとして別名で保存します。                                                                                                    |
| Save as Version 5.0                                                                                                    | )                                                                                         | Pyramix v.5.0と互換のあるプロジェクトとして別名で保存します。                                                                                                    |
| Save as Version 5.1                                                                                                    | I                                                                                         | Pyramix v.5.1と互換のあるプロジェクトとして別名で保存します。                                                                                                    |
| Save as Version 6.0                                                                                                    | ).8                                                                                       | Pyramix v.6.0.8と互換のあるプロジェクトとして別名で保存します。                                                                                                    |
| Save as Version 6.0                                                                                                    | ).15 SP1                                                                                  | Pyramix v.6.0.15と互換のあるプロジェクトとして別名で保存します。                                                                                                    |
| Save as Version 6.0                                                                                                    | ).16 SP2                                                                                  | Pyramix v.6.0.16と互換のあるプロジェクトとして別名で保存します。                                                                                                    |
| Etc.                                                                                                    |                                                                                           | 旧Pyramixバージョンと互換のあるプロジェクトとして別名で保存します。                                                                                                    |
|                                                                                                    |                                                                                           |                                                                                                    |
| Close                                                                                                    | 作業中のPro<br>Saveダイア                                                                        | pjectを閉じます。最後にSaveした内容から変更がある場合、<br>コグ・ボックスが表示されます。                                                                                                    |
|                                                                                                    |                                                                                           |                                                                                                    |
|                                                                                                    |                                                                                           |                                                                                                    |
| Import                                                                                                    | InterChange                                                                               |                                                                                                    |
| Import<br>Export                                                                                                    | InterChange                                                                               | e - Importウィンドウを開きます。<br>e - Exportウィンドウを開きます。                                                                                                    |
| Import<br>Export<br>Import from Tape<br>(Capture)                                                                                                    | InterChange<br>InterChange<br><br>外部機器のI                                                  | e - Importウィンドウを開きます。<br>e - Exportウィンドウを開きます。<br>                                                                                                    |
| Import<br>Export<br>Import from Tape<br>(Capture)<br>Export to Tape<br>(Auto Edit)                                                                                              | InterChange<br>InterChange<br>小部機器のI<br>作業中のコン                                            | e - Importウィンドウを開きます。<br>e - Exportウィンドウを開きます。<br>Mediaから作業中のプロジェクトへデータをキャプチャーします。<br>ノポジションのデータを外部機器へエキスポートします。                                                                                                    |
| Import<br>Export<br>Import from Tape<br>(Capture)<br>Export to Tape<br>(Auto Edit)<br>Archive                                                                                   | InterChange<br>InterChange<br>小部機器のI<br>作業中のコン                                            | e - Importウィンドウを開きます。<br>e - Exportウィンドウを開きます。<br>Mediaから作業中のプロジェクトへデータをキャプチャーします。<br>ノポジションのデータを外部機器へエキスポートします。                                                                                                    |
| Import<br>Export<br>Import from Tape<br>(Capture)<br>Export to Tape<br>(Auto Edit)<br>Archive<br>Consolidate                                                                    | InterChange<br>InterChange<br>小部機器のI<br>作業中のコン<br>作業中のプロ<br>作業中のプロ                        | e - Importウィンドウを開きます。<br>e - Exportウィンドウを開きます。<br>Mediaから作業中のプロジェクトヘデータをキャプチャーします。<br>ノポジションのデータを外部機器ヘエキスポートします。<br>コジェクトに関連する全てのMediaのコピーを別の場所へ作成します。<br>コジェクトに関連するMediaを最適化し、コピーを作成します。                                                                                                    |
| Import<br>Export<br>Import from Tape<br>(Capture)<br>Export to Tape<br>(Auto Edit)<br>Archive<br>Consolidate<br>Convert                                                         | InterChange<br>InterChange<br>小部機器のI<br>作業中のコン<br>作業中のプロ<br>で業中のプロジェクト                    | e - Importウィンドウを開きます。<br>e - Exportウィンドウを開きます。<br>Mediaから作業中のプロジェクトへデータをキャプチャーします。<br>ノポジションのデータを外部機器へエキスポートします。<br>コジェクトに関連する全てのMediaのコピーを別の場所へ作成します。<br>コジェクトに関連するMediaを最適化し、コピーを作成します。<br>全体のサンプリングレート変換を行います。                                                                                                    |
| Import<br>Export<br>Import from Tape<br>(Capture)<br>Export to Tape<br>(Auto Edit)<br>Archive<br>Consolidate<br>Convert<br>Stretch / Pitch                                      | InterChange<br>InterChange<br>小部機器の<br>作業中のコン<br>作業中のプロ<br>プロジェクト<br>25fpsから24            | e - Importウィンドウを開きます。<br>e - Exportウィンドウを開きます。<br>Mediaから作業中のプロジェクトヘデータをキャプチャーします。<br>ノポジションのデータを外部機器ヘエキスポートします。<br>ロジェクトに関連する全てのMediaのコピーを別の場所へ作成します。<br>ロジェクトに関連するMediaを最適化し、コピーを作成します。<br>全体のサンプリングレート変換を行います。<br>全体を24fpsから25fpsへ(4%のタイム圧縮/ピッチ縮小)または、<br>Ifpsへ(4.17%のタイム拡張/ピッチ上昇)ストレッチ/ピッチします。                                                                                                    |
| Import<br>Export<br>Import from Tape<br>(Capture)<br>Export to Tape<br>(Auto Edit)<br>Archive<br>Consolidate<br>Convert<br>Stretch / Pitch                                      | InterChange<br>InterChange<br>外部機器のI<br>作業中のコン<br>作業中のプロ<br>で業中のプロ<br>プロジェクト<br>25fpsから24 | e - Importウィンドウを開きます。<br>e - Exportウィンドウを開きます。<br>Mediaから作業中のプロジェクトヘデータをキャプチャーします。<br>パポジションのデータを外部機器ヘエキスポートします。<br>ロジェクトに関連する全てのMediaのコピーを別の場所へ作成します。<br>ロジェクトに関連するMediaを最適化し、コピーを作成します。<br>全体のサンプリングレート変換を行います。<br>全体を24fpsから25fpsへ(4%のタイム圧縮 / ピッチ縮小)または、<br>Ifpsへ(4.17%のタイム拡張 / ピッチ上昇)ストレッチ / ピッチします。                                                                                                    |
| Import<br>Export<br>Import from Tape<br>(Capture)<br>Export to Tape<br>(Auto Edit)<br>Archive<br>Consolidate<br>Convert<br>Stretch / Pitch<br>Reconform ><br>Relink to New Medi | InterChange<br>InterChange<br>外部機器の<br>作業中のコン<br>作業中のプロ<br>プロジェクト<br>25fpsから24            | <ul> <li>a - Importウィンドウを開きます。</li> <li>a - Exportウィンドウを開きます。</li> <li>Mediaから作業中のプロジェクトへデータをキャプチャーします。</li> <li>ハポジションのデータを外部機器へエキスポートします。</li> <li>ロジェクトに関連する全てのMediaのコピーを別の場所へ作成します。</li> <li>ロジェクトに関連するMediaを最適化し、コピーを作成します。</li> <li>全体のサンプリングレート変換を行います。</li> <li>全体を24fpsから25fpsへ(4%のタイム圧縮/ピッチ縮小)または、</li> <li>Ifpsへ(4.17%のタイム拡張/ピッチ上昇)ストレッチ/ピッチします。</li> <li>すべてのクリップまたは選択したクリップを新しいMediaファイルへ再リンクします。Conform Optionsダイアログが開き、各種オプションの設定が行えます。</li> </ul> |

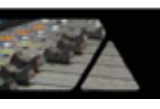

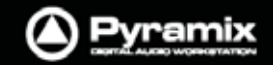

| Load Change EDL<br>Reconform              | & "State 1 EDL"に発生した"Change EDL"に従って、"State 2 EDL"を<br>生成し、ロードします。現在のプロジェクト内でキューの変更を反映して、<br>"State 1 EDL"から"State 2 EDL"へ置き換えます。 |
|-------------------------------------------|----------------------------------------------------------------------------------------------------|
| Detect Picture Cha<br>Reconform           | nge & タイムライン上で2つのビデオ・ファイルを比較して、変更箇所の検出と再<br>構築を行います。                                                                              |
| Ovation                                   | Ovationシステムで使用するメニューです。<br>詳細は、 <b>Ovation</b> のユーザーマニュアルをご参照ください。                                                                |
| Render                                    | プロジェクトまたは指定した範囲をレンダーして、新しいMediaファイルを作成します。                                                                                        |
| Mix Down                                  | プロジェクトまたは指定した範囲をミキシング・コンソールを介してミックスダウンし、<br>新しいMediaファイルを作成します。                                                                   |
| Generate CD Image /<br>SACD Edited Master | CD Image / SACD Edited Masterダイアログを開きます。<br>DSDオプションは、 DSDプロジェクト上でのみ有効です。                                                         |
| SACD Cutting Master<br>Wizard             | SACD Cutting Masterウィザードを開きます。<br>DSDオプションは、DSDプロジェクト上でのみ有効です。                                                                    |
| Surround<br>Post-processing               | 作業中のコンポジションをAC3やDTSのような異なるサラウンド・フォーマットへ<br>エンコードします。 プラグイン・オプション                                                                  |
| Share Mixing Console                      | 現在のプロジェクトのミキサーを他のプロジェクトと共有(または共有解除)します。                                                                                           |
| Exit                                      | Pyramixのアプリーケーションを終了します。最後にSaveした内容から変更がある場合、Saveダイアログ・ボックスが表示されます。                                                               |

Note: Stretch / Pitchメニューを使用するにはProsoniq MPEXオプションが必要です。

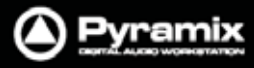

|      | Edit        | 1                    |                         |   |            |                            |                 |
|------|-------------|----------------------|-------------------------|---|------------|----------------------------|-----------------|
|      | ю           | Undo change source   | e/fade out CTRL + Z, F5 |   | ]          |                            |                 |
| Edit |             | Undo history         |                         | ⊬ |            |                            |                 |
|      | <b>a</b>    | Nothing to Redo      | CTRL + SHIFT + Z, F6    |   |            |                            |                 |
|      |             | Redo history         |                         | ⊬ |            |                            |                 |
|      | ×           | Delete               | DELETE                  |   |            |                            |                 |
|      | x           | Cut                  | CTRL + X, F2            |   |            |                            |                 |
|      | B2          | Сору                 | CTRL + C, F3            |   |            |                            |                 |
|      |             | Paste                |                         | × | ₿r.        | Paste to Cursor            | CTRL + V, F4    |
|      | <u>ک</u>    | Fill Selection       | CTRL + SHIFT + V        |   | g,         | Paste Tail to Cursor       |                 |
|      |             | Replace Selection    | CTRL + SHIFT + ALT + V  |   | ÐĮ         | Paste Sync Point to Cursor |                 |
|      | [G]         | Loop Selection       |                         |   | ₽;         | Paste & Place              |                 |
|      | [           | Fit Selection        |                         |   | ₽ <b>₽</b> | Paste to Original TimeCode | SHIFT + ALT + V |
|      | <u>×</u>    | Delete and Ripple    | CTRL + DELETE           |   | ٥,         | Paste to End of Selection  |                 |
|      | 3<          | Cut and Ripple       | CTRL + ALT + X          |   |            |                            | Paste Sub-menu  |
|      |             | Paste and Ripple     | CTRL + ALT + V          |   |            |                            |                 |
|      | Ē           | Insert Silence       | CTRL + ALT + S          |   |            |                            |                 |
|      | X           | Delete and Join      |                         |   |            |                            |                 |
|      |             | Cut and Join         |                         |   |            |                            |                 |
|      | X           | Delete and Ripple to | Black                   |   |            |                            |                 |
|      | *           | Cut and Ripple to Bl | ack                     |   |            |                            |                 |
|      | -           | Split                | CTRL + T                |   |            |                            |                 |
|      | 4           | Unsplit              |                         |   |            |                            |                 |
|      |             | Trim                 | CTRL + SHIFT + X        |   |            |                            |                 |
|      |             | Trim In to Cursor    |                         |   |            |                            |                 |
|      | 1444        | Trim Out to Cursor   |                         |   |            |                            |                 |
|      | 120         | Stretch              | CTRL + SHIFT + S        |   |            |                            |                 |
|      | 5           | Reverse              |                         |   |            |                            |                 |
|      |             | Normalize            | CTRL + ALT + N          |   |            |                            |                 |
|      | 5           | Consolidate          | CTRL + Q                |   |            |                            |                 |
|      |             | Spread               | CTRL + SHIFT + E        |   |            |                            |                 |
|      | <b>⊞</b> +€ | Abut to selected     | CTRL + E                |   |            |                            |                 |
|      | <u> </u>    | Automatic Silence R  | emoval                  |   |            |                            |                 |
|      |             | Delete with Media    |                         |   |            |                            |                 |
|      |             | Update Media Origi   | nal TC                  |   |            |                            |                 |
|      |             | Source-Destination   |                         | ⊬ |            |                            |                 |
|      |             | Automation Editing   |                         | ۲ |            |                            |                 |
|      |             | Jog-Wheel Editing    |                         | ⊬ |            |                            |                 |
|      |             | Editing Modes        |                         | ۲ |            |                            |                 |
|      |             | Library Editing      |                         | ۲ |            |                            |                 |
|      | £.          | Auto-Ripple          |                         |   | 1          |                            |                 |
|      |             | Auto-Crossfade       |                         |   |            |                            |                 |
|      | 1           | Update Original TC   | on Move                 |   |            |                            |                 |
|      |             | Snap                 |                         | ۲ |            |                            | Edit menu       |

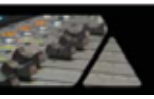

PyramixのEditメニューには、クリップを編集するための基本的なDelete / Cut / CopyコマンドおよびPasteサブ・ メニュー、編集の取り消し / やり直しを行うためのUndo / Redoコマンドを含んでいます。

| Undo clip(s) move             | 直前に行った<br>実行したUnd                                                                                                    | とオペレーションを取り消し、元の状態に戻します。<br>doの内容は、最新の <b>Redo</b> リストとして更新されます。                                                      |  |  |
|-------------------------------|----------------------------------------------------------------------------------------------------|----------------------------------------------------------------------------------------------------|--|--|
| Undo history >                | Pyramixの編集および操作の履歴リストを確認することができます。履歴は最新の操<br>作から順に上からリストされています。 複数のオペレーションをUndoしたい場合は、<br>Undo Historyから履歴を辿って元に戻したい操作の名前を選択してください。 |                                                                                                    |  |  |
| Redo clip(s) move             | <b>Undo</b> によっ<br>実行したRed                                                                                                    | て取り消されたオペレーションを再度実行します。<br>doの内容は、最新の <b>Undo</b> リストとして更新されます。                                                       |  |  |
| Redo history >                | PyramixでU<br>順に上から!<br><b>History</b> から                                                                                            | Indoされた履歴リストを確認することができます。 履歴は最新の操作から<br>Jストされています。 複数のオペレーションをRedoしたい場合は、 <b>Redo</b><br>履歴を辿って再度実行したい操作の名前を選択してください。 |  |  |
| Delete                        | <br>選択したクリ<br>この操作は、                                                                                                    | ップまたは指定した範囲を削除します。<br>Removeモードの設定によって関連動作が異なります。                                                                     |  |  |
| Cut                           | 選択したクリ<br>この操作は、                                                                                                    | ップまたは指定した範囲を切り取り、クリップボード上にコピーします。<br>Removeモードの設定によって関連動作が異なります。                                                      |  |  |
| Сору                          | 選択したクリ                                                                                                    | ップまたは指定した範囲をコピーし、クリップボード上にコピーします。                                                                                     |  |  |
| Paste >                       |                                                                                                    |                                                                                                    |  |  |
| Paste to Cursor               |                                                                                                    | クリップボード上のクリップを現在のカーソル位置にペーストします。<br>この操作は、Insertモードの設定によって関連動作が異なります。                                                 |  |  |
| Paste Tail to Cursor          | r                                                                                                    | クリップボード上のクリップを現在のカーソル位置にペーストします。この<br>操作は、Insertモードの設定によって関連動作が異なります。                                                 |  |  |
| Paste Sync Point to           | Cursor                                                                                                    | クリップボード上のクリップのSyncポイントを、現在のカーソル位置にペ<br>ーストします。この操作は、Insertモードの設定によって関連動作が異な<br>ります。                                   |  |  |
| Paste & Place                 |                                                                                                    | Placementツールのダイアログを開きます。<br>詳細は" <b>Placementツール</b> "ページを参照してください。                                                   |  |  |
| Paste to Original Ti          | meCode                                                                                                    | クリップボード上のクリップをオリジナルTimeCodeの位置にペーストします。                                                                               |  |  |
| Paste to End of Sele          | ection                                                                                                    | クリップボードにコピーされているクリップを、任意のセレクションの最後<br>尾にペーストします。                                                                      |  |  |
| Fill Selection                | 指定したクリ<br>で置き換えま                                                                                                    | ップまたはリージョンの場所を、クリップボードにコピーした任意のクリップ<br>ます。                                                                            |  |  |
| Replace Selection             | 指定したクリ<br>換えます。ク                                                                                                    | ップまたはリージョンを、クリップボードにコピーした任意のクリップに置き<br>リップの長さが異なる場合は、その差分をリップルします。                                                    |  |  |
| Loop Selection 指定した!<br>す。エフェ |                                                                                                    | -ジョン間を、クリップボードにコピーした任意のクリップのLoopで埋めま<br>ト効果を指定した区間内で延長する場合に役立ちます。                                                     |  |  |
| Fit Selection 指定した<br>めます。    |                                                                                                    |                                                                                                    |  |  |

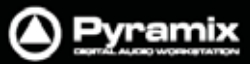

| - | and the second |                         |
|---|----------------|-------------------------|
| - | 227            | A                       |
| 1 | -1             |                         |
| - |                | No. of Concession, Name |

| Delete and Ripple             | 選択したセレクションを削除して、その差分をトラック全体でリップルします。                                                                        |  |
|-------------------------------|----------------------------------------------------------------------------------------------------|--|
| Cut and Ripple                | 選択したセレクションをカットしてクリップボードにコピーし、その差分をトラック全体で<br>リップルします。                                                       |  |
| Paste and Ripple              | クリップボードにコピーした任意のクリップを現在のカーソル位置へペーストし、その差<br>分をトラック全体でリップルします。                                               |  |
| Insert Silence                | 選択したセレクションにサイレンス(空白)を挿入して、その差分をトラック全体でリップ<br>ルします。                                                          |  |
| Delete and Join               | 選択したセレクションを削除して、その差分の長さをトラック全体でリップルします。                                                                     |  |
| Cut and Join                  | 選択したセレクションをカットしてクリップボードにコピーし、その差分の長さをトラック<br>全体でリップルします。                                                    |  |
| Delete and Ripple to<br>Black | 隣接した複数のクリップの途中を削除した後、削除した後半部分をまとめてリップルし<br>て繋げます。それ以降のクリップには影響しません。                                         |  |
| Cut and Ripple to<br>Black    | クリップの途中をセレクションでカットした後、カットした後半部分をまとめてリップルし<br>て繋げます。それ以降のクリップには影響しません。                                       |  |
| Split                         | 選択したクリップとPlayカーソルが交差しているポイントで、クリップを分割します。<br>クリップにはさみを入れるような感じです。                                           |  |
| Unsplit                       | <b>Split / Cut / Crossfade</b> 編集されたクリップが同じMediaファイルを参照している場<br>合、分割されたクリップを再結合します。                         |  |
| Trim                          | クリップの途中で選択したセレクション部分だけを残して、前後をトリムカットします。                                                                    |  |
| Trim In to Cursor             | クリップのInポイントを現在のカーソルの位置へトリムします。                                                                              |  |
| Trim Out to Cursor            | クリップのOutポイントを現在のカーソルの位置へトリムします。                                                                             |  |
| Stretch                       | <b>Stretch</b> ダイアログを開きます。 選択したクリップを50%~200%伸縮ストレッチするこ<br>とができます。 この機能は、タイムストレッチ・プラグインが必要です。                |  |
| Reverse                       | 選択したクリップのリバースをレンダーして作成します。                                                                                  |  |
| Normalize                     | 選択したクリップのレベルをノーマライズします。                                                                                     |  |
| Consolidate                   | 選択したクリップのタイムライン上で編集された状態をレンダーしてMediaファイルの<br>バックアップを作成します。レンダー後、タイムライン上のクリップはコンソリデートされ<br>たMediaファイルを参照します。 |  |
| Spread                        | 選択したクリップ間に無音のギャップタイムを挿入します。<br>複数のクリップを一定間隔で並べたい場合にも役立ちます。                                                  |  |
| Abut to selected              | 同じトラック上にあるMark In/Out間のすべてのクリップを、指定したクリップを基準に<br>して隙間な〈隣接させて並べます。                                           |  |
| Automatic Silence<br>Removal  | Automatic Silence Removalダイアログを開きます。 選択したセレクションをスキャン<br>して、 設定されたスレッショルド値以下のサイレンス部分を自動的に除去します。              |  |
| Delete with Media             | 選択したクリップ間をMediaファイルごと削除します。実行後はUndoできません。                                                                   |  |
| Update Media Original         | TC 選択したすべてのクリップのオリジナルTimecodeを、現在のタイムライ<br>ンの位置でアップデートします。実行後、Undoは行えません。                                   |  |

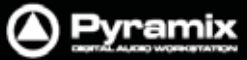

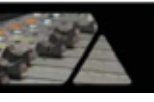

| Source-Destination >                             |                                                                                                    |
|--------------------------------------------------|----------------------------------------------------------------------------------------------------|
| Auto-Edit Source to<br>Destination               | Gateの設定(2,3,4ポイント)を反映して、Source-Destination編集を実<br>行します。(2,3,4ポイント編集)                                                     |
| Overwrite Source to<br>Destination               | 選択したSourceトラックの素材を、Destinationトラックへ上書きします。                                                                               |
| Insert Source to Destination                     | 選択したSourceトラックの素材を、Destinationトラックヘインサートしま<br>す。インサートした素材の長さ分、Destinationトラックはリップルします。                                   |
| Replace Source to<br>Destination                 | 選択したSourceトラックの素材を、Destinationトラックヘリプレイスしま<br>す。リプレイスした素材の長さ分、Destinationトラックはリップルします。                                   |
| Fit Source to Destination                        | 選択したSourceトラックの素材を伸縮ストレッチして、Destinationトラック<br>のヘリプレイスします。                                                               |
| Auto Set Destination Gate In after Edit          | このオプションを有効にすると、Source-Destination編集を実行した後、<br>自動的に前のDestination Gate Out マーカーの位置にDestination<br>Gate In がセットされます。        |
| Auto Select Destination<br>after Edit            | このオプションを有効にすると、Source-Destination編集を実行した後、<br>自動的にDestinationのTrackグループを選択します。                                           |
| Limit 1 Gate Sources to<br>End/Beginning of Clip | このオプションを有効にすると、Sourceに1ヵ所だけGate Inマーカーを設定した場合、編集するリージョンはGateマーカーが設定されているのクリップの終端まで(Gate Outマーカーの場合はクリップの先頭まで)自動的に調節されます。 |
| 3 Gates Auto-Edit does<br>Overwrite              | このオプションを有効にすると、Sourceに2ヵ所、Destinationに1ヵ所の<br>Gateマーカーを設定した場合、Source-Destination編集のAuto-Edit動<br>作はOverwriteで実行します。      |
| 3 Gates Auto-Edit does Insert                    | このオプションを有効にすると、Sourceに2ヵ所、Destinationに1ヵ所の<br>Gateマーカーを設定した場合、Source-Destination編集のAuto-Edit動<br>作はInsertで実行します。         |
|                                                  |                                                                                                    |

Automation Unchanged for Source Track Groups

#### Automation Off for Source Track Groups

Automation Play for Source Track Groups

これらのオプションは、AutomationモードをWriteモードの状態でSource-Destination編集を行う場合、 Sourceトラックを選択した時に自動的にAutomationモードを Unchanged / Off / Play に切り替えます。 Destinationトラックを選択すると再びWriteモードに戻ります。

以下のオプションを有効にした場合、Enable Cut/Copy/Paste Automationの設定を反映します。

- Automation Off for Source Track Groups
- Automation Play for Source Track Groups

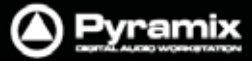

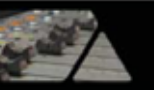

| Automation Editing >                    |                                                                                     |
|-----------------------------------------|-------------------------------------------------------------------------------------|
| Enable Automation Editing               | デフォルトで有効に設定されています。<br>タイムライン上でオートメーション・データの編集が可能です。                                 |
| Cut/Copy/Delete Displayed<br>Automation | オートメーションを表示させた状態でクリップの編集を行う場合のみ、オート<br>メーション・データに反映されます。                            |
| Cut/Copy/Delete Whole Strip Automation  | オートメーション・データの表示/非表示の状態に関わらず、クリップの編集<br>がオートメーション・データに反映されます。                        |
| Erase Points on Cut/Delete              | CutまたはDeleteした範囲のオートメーション・ポイントは削除され、前後の<br>オートメーション・ポイントでオートメーション・データを補間します。        |
| Delete and Interpolate on<br>Cut/Delete | デフォルトで有効に設定されています。<br>Cut またはDelete した範囲にオートメーション・ポイントを作成して、オー<br>トメーション・データを補間します。 |
| Delete and Maintain on<br>Cut/Delete    | CutまたはDeleteした範囲のオートメーション・データは補間されません。<br>オートメーション・データはフラット状態になります。                 |
|                                         |                                                                                     |

#### Jog-Wheel Editing>

クリップの編集は、外部コントローラーのJogホイールと組み合せて様々な動作が行えます。 はじめにクリップまたはグループを選択して、以下のメニューから任意のJog-Wheel Editingモードを選択します。

#### Move **Move And Xfade** - - - - -Lock XFade Trim Force XFade Trim Lock **Force XFade Trim Unlock** Trim In **Trim Out** Trim Fade In **Trim Fade Out** Trim Fade In X (対照的) Trim Fade Out X (対照的) **Trim Source In Trim Source Out Trim Sync Point** Slide Media **Previous Clip Trim Out** Previous Clip Trim Fade Out Previous Clip Trim Fade Out X (対照的) **Previous Clip Trim Source Out** 選択したモードに従って、JogホイールでMove, Trim, Slip, Slideの調整を行います。 スペース・バーまたはEnterを押すと変更を適用します。キャンセルする場合は、ESCを押してください。

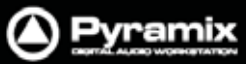

| -       |     |     |
|---------|-----|-----|
|         |     |     |
| - And S | E-/ |     |
|         | 1   | -   |
|         | -   | 100 |

| Editing Modes > Insert Mode >  |                                                                                                    |  |  |  |
|--------------------------------|----------------------------------------------------------------------------------------------------|--|--|--|
| Overwrite                      | クリップは <b>Overwrite</b> モード(デフォルト)によって編集されます。 既存の<br>クリップに重ねてクリップを置いた場合、重複する部分を上書きします。                                                                          |  |  |  |
| Insert Track                   | クリップはInsert Trackモードによって編集されます。 トラック上にクリッ<br>プをインサートすると、それ以降にあるトラック上の全てのクリップはイン<br>サートされたクリップの長さ分、右方向(長手方向)へ移動します。                                             |  |  |  |
| Editing Modes > Remove Mode >  |                                                                                                    |  |  |  |
| Remove                         | クリップは Remove モード(デフォルト)によって編集されます。トラック上<br>のクリップを削除した場合、その場所は無音になります。前後に置かれ<br>ている他のクリップの位置に影響はありません。                                                          |  |  |  |
| Remove and Ripple              | クリップはRemove & Rippleモードによって編集されます。 タイムライン<br>上からクリップを削除すると、 それ以降にあるトラック上の全てクリップ<br>は、削除されたクリップの長さ分、 左方向へ繰り上がります。                                               |  |  |  |
| Editing Modes > Snap Mode >    |                                                                                                    |  |  |  |
| Don't Snap                     | Snapモードを無効(デフォルト)にします。 選択したクリップをトラック上に<br>置かれている他のクリップの影響なく編集します。<br>この動作はInsert TrackおよびRemoveモードに従います。                                                       |  |  |  |
| Head to End                    | このモードは、選択したクリップのHeadの位置をそのトラックの最後尾に<br>あるクリップのTailへ隣接するようにSnapします。                                                                                             |  |  |  |
| Tail to Beginning              | このモードは、選択したクリップのTailの位置をそのトラックの最前列に<br>あるクリップのHeadへ隣接するようにSnapします。                                                                                             |  |  |  |
| Head to Nearest                | このモードは、選択したクリップのHeadの位置を一番近くにある編集ポ<br>イントあるいはマークへSnapします。この場合のマークには、Playカーソ<br>ル , IN / OUTポイント , マーカー , CDマークが含まれます。<br>Insert Trackモードに設定している場合、動作は相互に作用します。 |  |  |  |
| Tail to Nearest                | このモードは、選択したクリップのTailの位置を一番近くにある編集ポイ<br>ントあるいはマークへSnapします。この場合のマークには、Playカーソ<br>ル , IN / OUTポイント , マーカー , CDマークが含まれます。<br>Insert Trackモードに設定している場合、動作は相互に作用します。 |  |  |  |
| Snap to Original TimeCode      | このモードは、選択したクリップをオリジナルのTimeCode位置へSnapします。<br>Insert Trackモードに設定している場合、動作は相互に作用します。                                                                             |  |  |  |
| Library Editing >              |                                                                                                    |  |  |  |
|                                |                                                                                                    |  |  |  |
| Library Copy                   |                                                                                                    |  |  |  |
| Library Copy Trimmer Selection | on                                                                                                    |  |  |  |
| Library Paste                  |                                                                                                    |  |  |  |
| Library Paste with Media       |                                                                                                    |  |  |  |
|                                |                                                                                                    |  |  |  |

| Auto-Ripple                         | このオプションを有効にすると、InsertおよびRemoveモードによるすべてのオペレーションにおいてリップル編集が適用されます。                                           |
|-------------------------------------|----------------------------------------------------------------------------------------------------|
| Auto-Crossfade                      | このオプションを有効にすると、PasteコマンドまたはSource-Destination編集におい<br>て、自動的に(Fade Editorタブ画面で定義された)デフォルトのクロスフェードを適用<br>します。 |
| Enable Automation<br>Cut/Copy/Paste | このオプションを有効にすると、クリップの編集と連動してオートメーション情報をCut / Copy / Pasteします。                                                |

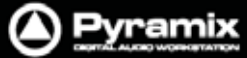

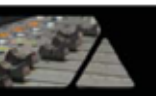

Update Original TC on<br/>Moveこのオプションを有効にすると、クリップをCopy / Moveした場合に移動する前の位置<br/>をオリジナルTimeCodeとして自動的にアップデートします。Snap >このオプションを有効にすると、Snapモードが無効になります。<br/>このオプションを有効にすると、SnapモードがEditに設定されます。<br/>このオプションを有効にすると、SnapモードがScaleに設定されます。<br/>このオプションを有効にすると、SnapモードがFeet Scaleに設定されます。<br/>このオプションを有効にすると、SnapモードがFeet Scaleに設定されます。

| Snap to Bars & Beats Grid | す。<br>このオプションを有効にすると、Snapモードが <b>Bars &amp; Beats Grid</b> に設<br>定されます。 |
|---------------------------|-------------------------------------------------------------------------|
| Snap Cursor               | このオプションを有効にすると、後述のSnapモードを反映してPlayカーソ<br>ルもスナップします。                     |
| Snap Region Selection     | このオプションを有効にすると、後述のSnapモードを反映してセレクションもスナップします。                           |
| Snap Selection Head       | このオプションを有効にすると、Snapモードが(セレクションの) <b>Head</b> に<br>設定されます。               |
| Snap Selection Tail       | このオプションを有効にすると、 Snapモードが (セレクションの) <b>Tail</b> に設<br>定されます。             |
| Snap Selection Sync Point | このオプションを有効にすると、Snapモードが(セレクションの) <b>Sync</b><br>Pointに設定されます。           |

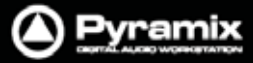

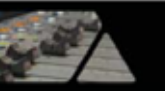

| View                            |           | _                                                                                          |                                                                                        |                                                                                      |
|---------------------------------|-----------|--------------------------------------------------------------------------------------------|----------------------------------------------------------------------------------------|--------------------------------------------------------------------------------------|
| view                            | View      | /                                                                                          |                                                                                        | 1                                                                                    |
|                                 | <u>]*</u> | Fixed Cursor while playing                                                                 | CTRL + ALT + F                                                                         |                                                                                      |
|                                 | Ŧ         | Free Cursor while playing                                                                  | CTRL + ALT + D                                                                         |                                                                                      |
|                                 |           | Free Cursor while chasing                                                                  |                                                                                        |                                                                                      |
|                                 | QI        | Cursor Auto-Return after playing                                                           | CTRL + ALT + C                                                                         |                                                                                      |
|                                 |           | Set Focus to the Timeline                                                                  |                                                                                        |                                                                                      |
|                                 |           | Show Media                                                                                 | ALT + J                                                                                |                                                                                      |
|                                 |           | TimeCode resolution                                                                        | +                                                                                      |                                                                                      |
|                                 |           | Waveform display                                                                           | +                                                                                      |                                                                                      |
|                                 |           | Zoom                                                                                       | +                                                                                      |                                                                                      |
|                                 |           | Tracks                                                                                     | •                                                                                      |                                                                                      |
|                                 |           | Scroll Timeline                                                                            | •                                                                                      |                                                                                      |
|                                 |           | Libraries                                                                                  | •                                                                                      |                                                                                      |
|                                 |           | Scales / Toolbars                                                                          | •                                                                                      |                                                                                      |
|                                 |           | Windows / Tools                                                                            | •                                                                                      |                                                                                      |
|                                 |           | Editor Tabs                                                                                | •                                                                                      |                                                                                      |
|                                 |           | Customize                                                                                  | ۱.                                                                                     |                                                                                      |
|                                 | ТX        | All Settings                                                                               | ALT + G                                                                                |                                                                                      |
| Fixed Cursor while p            | aying     | 」 このオプションを有効にする。<br>に固定し、タイムラインを移動<br>ションは Settings > All Sett<br>の"Fixed Cursor Settings  | と、再生中に <b>Play ガ</b><br>かさせます。 Play カー<br>ti <b>ngs &gt; Application</b><br>"の設定が反映されま | <b>カーソル</b> のポジションを画面上<br>·ソルが画面で固定されるポジ<br><b>› &gt; Playback/Record</b> ページ<br>ます。 |
| Free Cursor while pla           | ying      | このオプションを有効にすると<br>します。Playカーソルが画面の<br>ラインの表示を残します。                                         | と、再生中にPlayカー<br>の端へ到達しても、画                                                             | -ソルがタイムライン上を移動<br>画面をスクロールせずにタイム                                                     |
| Free Cursor while cha           | asing     | このオプションを有効にすると<br>の機器がStop / Rew / FF / F<br>イン表示を移動できます。この<br>ェイスさせたまま、現在のTC<br>うために有効です。 | と、Pyramixがチェイン<br>Play / Locateなどを行<br>のモードは、シネマの<br>ポジションに関係なく                        | スしているTimeCodeマスター<br>行っていても、自由にタイムラ<br>ミックス時などにPyramixをチ<br>迅速に編集・調整の作業を行            |
| Cursor Auto-Return a<br>playing | fter      | このオプションを有効にすると<br>の位置(再生をスタートしたホ                                                           | と、再生を止めた時に<br>ペイント) へ戻ります。                                                             | に自動的に <b>Playカーソル</b> が元                                                             |

 

 Set Focus to the Timeline
 タブ画面や他の画面を開いて作業している場合、タイムラインヘコマンド機能を 戻します。キーボード・ショートカットに割り当てておくと便利です。

 Show Media
 このオプションを有効にすると、選択したクリップのオリジナルの波形を灰色に 表示します。また、トラックの上下にはクリップのオリジナルの長さに合わせて 赤色のラインが表示されます。

 TimeCode Resolution >

| TimeCodeルーラーのスケール単位をframeに設定します  |
|----------------------------------|
| TimeCodeルーラーのスケール単位をsampleに設定します |
| TimeCodeルーラーのスケール単位をmsecに設定します。  |
|                                  |

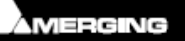

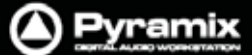

TimeCodeルーラーのスケール単位をCD frameに設定します。 **CD** frames - - - - - -CDマーカーがセットされている場合、TimeCodeディスプレイにCDトラッ Display as CD time クの経過時間を表示します。 Alternate TimeCode Scale - Frames Alternate TimeCode Scale - Samples Alternate TimeCode Scale - [ms] Alternate TimeCode Scale - CD Frames Alternate TimeCode Scale Settings Waveform Display > トラック上の波形表示を拡大します。 Larger Smaller トラック上の波形表示を縮小します。 x1 トラック上の波形表示を1倍にします。 トラック上の波形表示を2倍にします。 x2 トラック上の波形表示を4倍にします。 x4 x8 トラック上の波形表示を8倍にします。 x16 トラック上の波形表示を16倍にします。 トラック上の波形表示を32倍にします。 x32 トラック上の波形表示を64倍にします。 x64 dB トラック上の波形表示をdB表示にします。 現在選択しているクリップの波形が最適に表示されるように全体の波形 Auto-Scale Individual Waveform 表示をオートスケールします。 Auto-Scale 現在選択しているトラックの波形が最適に表示されるように全体の波形 Visible Waveform 表示をオートスケールします。 **Show Full Waveform** 波形表示を上下対称に表示します。 Show Half Waveform / Origin 波形表示を上半分のみに切り替えて表示します。 波形表示をダイナミックレンジ基準で表示します。 Show Dynamic Waveform Hide Clip Name when 波形表示をしている場合、クリップ名を非表示にします。 Waveform Shown Zoom > 選択したクリップまたはリージョン全体が見えるようにズーム表示しま Fit in window す。 1つ前のズームしたズームサイズと位置へ表示を戻します。 Previous zoom Playカーソルの位置を中心にズームインします。 Zoom In Zoom Out Playカーソルの位置を中心にズームアウトします。 Recall Preset > Zoom 1~5 Zoomサイズのプリセット Zoom 1~5 をリコールします。 Set Preset > Zoom 1~5 Zoomサイズをプリセット Zoom 1~5 にセットします。

Pyramix ユーザーマニュアル

Pyramix

| Auto Zoo                                                                                               | m Selection                                                                                                    | このオプションを有効にすると、クリップまたはリージョンを選択した場合<br>に全体が見えるよう自動ズームします。                                                 |
|----------------------------------------------------------------------------------------------------|----------------------------------------------------------------------------------------------------|----------------------------------------------------------------------------------------------------|
| Tracks >                                                                                               |                                                                                                    |                                                                                                    |
| Show all                                                                                               | Tracks                                                                                                    | 非表示になっているトラックおよびTrackグループで表示を折りたたんで<br>簡易表示されているトラックをすべて表示にします。                                          |
| Hide Trac<br>selection                                                                                 | cks without                                                                                                    | セレクション範囲が設定されているトラック以外をすべて非表示にしま<br>す。                                                                   |
| Fit View f                                                                                             | to >                                                                                                    |                                                                                                    |
| Fit V                                                                                                  | iew to 1 Track                                                                                                    | トラックを垂直方向へスケーリングして1トラック表示にします。                                                                           |
| Fit V                                                                                                  | iew to 2 Tracks                                                                                                    | トラックを垂直方向へスケーリングして2トラック表示にします                                                                            |
| Fit Vi                                                                                                 | iew to 4 Tracks                                                                                                    | トラックを垂直方向ヘスケーリングして4トラック表示にします                                                                            |
| Fit Vi                                                                                                 | iew to 8 Tracks                                                                                                    | トラックを垂直方向へスケーリングして 8 トラック表示にします                                                                          |
| Fit Vi                                                                                                 | iew to 16 Tracks                                                                                                    | トラックを垂直方向ヘスケーリングして 16 トラック表示にします                                                                         |
| Fit Vi                                                                                                 | iew to All Tracks                                                                                                    | トラックを垂直方向ヘスケーリングして全トラック表示にします                                                                            |
| Enlarge 1                                                                                              | Frack Size                                                                                                    | 選択しているトラックの表示サイズを拡大します。                                                                                  |
| Reduce 1                                                                                               | Frack Size                                                                                                    | 選択しているトラックの表示サイズを縮小します。                                                                                  |
|                                                                                                    |                                                                                                    |                                                                                                    |
| Track Siz                                                                                              | e Mini                                                                                                    | 選択しているトラックの表示サイズをMini表示(1行)にします。                                                                         |
| Track Siz                                                                                              | e Medium                                                                                                    | 選択しているトラックの表示サイズをMedium表示(2行)にします。                                                                       |
| Track Siz                                                                                              | e Large                                                                                                    | 選択しているトラックの表示サイズをLarge表示(3行)にします。                                                                        |
| Track Siz                                                                                              | e Extra Large                                                                                                    | 選択しているトラックの表示サイズをExtra Large表示(8行)にします。                                                                  |
| Scroll Timelin                                                                                         | 1e >                                                                                                    |                                                                                                    |
| Scroll Tir                                                                                             |                                                                                                    |                                                                                                    |
|                                                                                                    | neline Left                                                                                                    | タイムラインを左方向へスクロールします。                                                                                     |
| Scroll Tir                                                                                             | neline Left<br>neline Right                                                                                                    | タイムラインを左方向へスクロールします。<br>タイムラインを右方向へスクロールします。                                                             |
| Scroll Tir<br>Scroll Tir                                                                               | neline Left<br>neline Right<br>neline Up                                                                                                    | タイムラインを左方向へスクロールします。<br>タイムラインを右方向へスクロールします。<br>タイムライン(トラック)を上方向へスクロールします。                               |
| Scroll Tir<br>Scroll Tir<br>Scroll Tir                                                                 | neline Left<br>neline Right<br>neline Up<br>neline Down                                                                                     | タイムラインを左方向へスクロールします。<br>タイムラインを右方向へスクロールします。<br>タイムライン(トラック)を上方向へスクロールします。<br>タイムライン(トラック)を下方向へスクロールします。 |
| Scroll Tir<br>Scroll Tir<br>Scroll Tir<br>Scroll Tir<br>Libraries >                                    | neline Left<br>neline Right<br>neline Up<br>neline Down                                                                                     | タイムラインを左方向へスクロールします。<br>タイムラインを右方向へスクロールします。<br>タイムライン(トラック)を上方向へスクロールします。<br>タイムライン(トラック)を下方向へスクロールします。 |
| Scroll Tir<br>Scroll Tir<br>Scroll Tir<br>Scroll Tir<br>Libraries ><br>Folders >                       | neline Left<br>neline Right<br>neline Up<br>neline Down                                                                                     | タイムラインを左方向へスクロールします。<br>タイムラインを右方向へスクロールします。<br>タイムライン(トラック)を上方向へスクロールします。<br>タイムライン(トラック)を下方向へスクロールします。 |
| Scroll Tir<br>Scroll Tir<br>Scroll Tir<br>Libraries ><br>Folders ><br>Libra<br>Libra<br>Libra          | neline Left<br>neline Right<br>neline Up<br>neline Down<br>ry Folders Up<br>ny Folders Down<br>ny Folders Collapse<br>ny Folders Expand / F | タイムラインを左方向へスクロールします。<br>タイムラインを右方向へスクロールします。<br>タイムライン(トラック)を上方向へスクロールします。<br>タイムライン(トラック)を下方向へスクロールします。 |
| Scroll Tir<br>Scroll Tir<br>Scroll Tir<br>Libraries ><br>Folders ><br>Libra<br>Libra<br>Libra<br>Libra | neline Left<br>neline Right<br>neline Up<br>neline Down<br>ny Folders Up<br>ny Folders Down<br>ny Folders Collapse<br>ny Folders Expand / F | タイムラインを左方向へスクロールします。<br>タイムラインを右方向へスクロールします。<br>タイムライン(トラック)を上方向へスクロールします。<br>タイムライン(トラック)を下方向へスクロールします。 |

Library List Up Library List Down Library List Focus On Folders Library List Focus On Trimmer

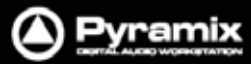

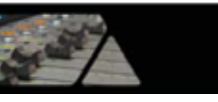

| Trimmer >                                                                                                    |                                                                             |
|----------------------------------------------------------------------------------------------------|-----------------------------------------------------------------------------|
| Library Trimmer Focus C<br>Library Trimmer Play Fro<br>Library Trimmer Play Fro<br>Library Trimmer Stop<br>Library Trimmer Set In P<br>Library Trimmer Set Out<br>Library Trimmer Set Syn | Dn List<br>om In<br>om Start<br>oint<br>Point<br>c Point                    |
| Scales / Toolbars >                                                                                                    |                                                                             |
| Hide All Toolbars                                                                                                    | 現在表示しているツールバーを非表示にします。<br>もう一度選択するとリストアします。                                 |
| TimeCode Toolbar                                                                                                    | TimeCodeツールバーの表示/非表示を切り替えます。                                                |
| Alternate TimeCode Scale                                                                                                    | Alt TimeCodeスケールを追加表示します。                                                   |
| Alternate TimeCode Scale<br>Settings                                                                                                    | Alt TimeCodeスケールを表示している場合、Alternate TimeCode<br>Scale Settingsダイアログを開きます。   |
| Feet                                                                                                    | Feet スケールを追加表示します。                                                          |
| Feet Settings                                                                                                    | Feetスケールを表示している場合、Feet Settingsダイアログを開きます。                                  |
| Bars & Beats                                                                                                    | Bars & Beatsスケールを追加表示します。                                                   |
| Bars & Beats Settings                                                                                                    | Bars & Beatsスケールを表示している場合、 <b>Bars &amp; Beats Settings</b> ダイ<br>アログを開きます。 |
| Bars & Beats Grid                                                                                                    | Bars & Beatsスケールを表示している場合、タイムラインに <b>Bars &amp; Beats</b><br>グリッドを表示します。    |
| Тетро Мар                                                                                                    | Bars & Beats スケールを表示している場合、 <b>Tempo Map</b> スケールを追加<br>表示します。              |
| Source - Destination                                                                                                    | Source - Destinationツールバーの表示/非表示を切り替えます。                                    |
| Transport Toolbar                                                                                                    | Transportツールバーを表示/非表示します。                                                   |
| Automation Toolbar                                                                                                    | Automationツールバーを表示/非表示します。                                                  |
| Windows / Tools >                                                                                                    |                                                                             |
| Transport                                                                                                    | Transportウィンドウを表示/非表示します。                                                   |
| Mixer                                                                                                    | Mixerウィンドウを表示/非表示します。                                                       |
| Monitor                                                                                                    | Monitorウィンドウを表示/非表示します。                                                     |
| Meter Bridge                                                                                                    | Meter Bridgeウィンドウを表示/非表示します。                                                |
| Final Check Metering                                                                                                    | Final Check Meteringウィンドウを表示/非表示します。                                        |
| Media Management                                                                                                    | Media Management Folderウィンドウを表示/非表示します。                                     |
| Global libraries                                                                                                    | Global Librariesウィンドウを表示/非表示します。                                            |
| Fade Library                                                                                                    | Fade libraryワィンドワを表示/非表示します。                                                |
| Information                                                                                                    | Informationウィンドウを表示/非表示します。                                                 |
| On the Air                                                                                                    | On the Airウィンドウを表示/非表示します。                                                  |
| I/O Status                                                                                                    | I/O Statusウィンドウを表示/非表示します。                                                  |

Pyramix ユーザーマニュアル

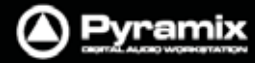

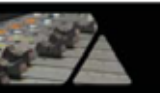

| Editor Tabs >                     |                                              |
|-----------------------------------|----------------------------------------------|
| Overview                          | Overviewタブ画面を開きます。                           |
| EDL                               | EDL Tabタブ画面を開きます。                            |
| Document Libraries                | Document Librariesタブ画面を開きます。                 |
| Tracks                            | Tracksタブ画面を開きます。                             |
| Track Groups                      | Track Groupsタブ画面を開きます。                       |
| Playlists                         | Playlistsタブ画面を開きます。                          |
| Workspaces                        | Workspacesタブ画面を開きます。                         |
| Selection                         | Selectionタブ画面を開きます。                          |
| Fade Editor                       | Fade Editorタブ画面を開きます。                        |
| Markers                           | Markersタブ画面を開きます。                            |
| CD                                | CDタブ画面を開きます。                                 |
| Notes                             | Notesタブ画面を開きます。                              |
| Media Management                  | Media Managementタブ画面を開きます。                   |
| Global Libraries                  | Global Librariesタブ画面を開きます。                   |
| ADR                               | ADRタブ画面を開きます。                                |
| Log                               | Logタブ画面を開きます。                                |
| Show all Tabs                     | すべてのタブをドックに表示にします。                           |
| Close all Tabs                    | すべてのタブを非表示にします。                              |
| Toggle Show/Close                 | Show all Tabs と Close all Tabs をトグル切り替えできます。 |
| all Tabs                          | キーボード・ショートカットに割り当てたいときに便利です。                 |
| Dock all Tabs                     | 現在開いているタブのフローティング画面をすべてドックへ戻します。             |
| Load Default Tabs Layout          | デフォルトのタブ・レイアウトを呼び出します。                       |
| Save Default Tabs Layout          | 現在のタブ・レイアウトをデフォルトとして保存します。                   |
| Always Use Default Tabs<br>Layout | このオプションを有効にすると、常にデフォルトのタブ・レイアウトを使用し<br>ます。   |
| Tabs layout Presets >             |                                              |
| Save Tabs Layout Preset           | : 1 ~ 10                                     |
| Load Tabs Layout Prese            | t 1 ~ 10                                     |
| Customize >                       |                                              |
| Keyboard Shortcut Editor          | Keyboard Shortcut Editorを開きます。               |
| Macro Editor                      | Macrosウィンドウを開きます。                            |
| All Settings Pyr                  | amix Settingsウィンドウを開きます。                     |

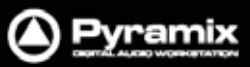

# ----

# Clips

| Clip     | S                        |                  |
|----------|--------------------------|------------------|
|          | Select                   | +                |
|          | Nudge                    | •                |
| N<br>A   | Set Sync Point to Cursor | CTRL + M         |
| Ŧ        | Send Sync Point to Curso | r CTRL + ALT + M |
|          | Group                    | CTRL + G         |
| X        | Ungroup                  | CTRL + U         |
| â        | Lock                     | CTRL + L         |
| í.       | Unlock                   | CTRL + K         |
| â        | Lock Horizontal Drag     |                  |
|          | Clip Gain                | CTRL + SHIFT + G |
| <b>%</b> | Mute Clip                | CTRL + SHIFT + M |
|          | Rename                   |                  |
| Þ        | Edit Fade near Cursor    | Q                |
|          | Edit Fade near Mouse     | W                |
|          | Fade In                  | +                |
|          | Fade Out                 | +                |
|          | X Fade                   | •                |
|          | Envelope                 | •                |
|          | Waveform                 | •                |
| T        | Properties               |                  |

\_

r

Select >

| Select All                 | タイムライン上のクリップをすべて選択します。              |
|----------------------------|-------------------------------------|
| Select All to Mark In      | トラックの先頭からMark Inまでのクリップをすべて選択します。   |
| Select All between Marks   | <b>Mark In/Out間</b> のクリップをすべて選択します。 |
| Select All from Mark Out   | Mark Outからトラックの最後までのクリップをすべて選択します。  |
| Select Online Clips        | タイムライン上にあるOnlineクリップをすべて選択します。      |
| Select Offline Clips       | タイムライン上にあるOfflineクリップをすべて選択します。     |
| Deselect All               | クリップの選択をすべて解除します。                   |
|                            |                                     |
| Select Previous Clip       | 現在選択しているクリップの左隣のクリップへ選択を移動します。      |
| Select Next Clip           | 現在選択しているクリップの右隣のクリップへ選択を移動します。      |
| Add Previous Clip to       | 現在選択しているクリップの左隣のクリップを追加選択します。       |
| Selection                  |                                     |
| Add Next Clip to Selection | 現在選択しているクリップの右隣のクリップを追加選択します。       |
| Add all Preceding Clips to | 現在選択しているクリップからトラックの先頭までのクリップを全て選択し  |
| Selection                  | ます。                                 |
| Add all Following Clips to | 現在選択しているクリップからトラックの最後までのクリップを全て選択し  |
|                            |                                     |
| Selection                  | ます。                                 |

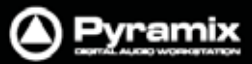

| 1  | 1   | ) |
|----|-----|---|
| 60 | 2-1 |   |
|    | 1   | - |

| Select Next Clip Crossfa<br>Select Previous Clip<br>Crossfade | de クロスフェードがかかっている次のクリップへ選択を移動します。<br>クロスフェードがかかっている1つ前のクリップへ選択を移動します。                   |
|---------------------------------------------------------------|-----------------------------------------------------------------------------------------|
| Nudge >                                                       |                                                                                         |
| Nudge to Previous Edit                                        | 選択したクリップを左方向の編集ポイント(クリップやマーカーなど)ヘナ<br>ッジ移動します。                                          |
| Nudge to Next Edit                                            | 選択したクリップを右方向の編集ポイント(クリップやマーカーなど)ヘナ<br>ッジ移動します。                                          |
| Nudge to Left                                                 | 現在のNudge Settingの値で、選択したクリップが左へ移動します。                                                   |
| Nudge to Right                                                | 現在のNudge Settingの値で、選択したクリップが右へ移動します。                                                   |
| Nudge to Left Custom                                          | レジスタに入力した任意の値で、選択したクリップが左へ移動します。                                                        |
| Nudge to Right Custom                                         | レジスタに入力した任意の値で、選択したクリップが右へ移動します。                                                        |
| Nudge to Left Custom in<br>Bars/Beats                         | レジスタに入力した任意のBars/Beatsの値で、選択したクリップが左へ<br>移動します。                                         |
| Nudge to Right Custom<br>Bars/Beats                           | in レジスタに入力した任意のBars/Beatsの値で、選択したクリップが右へ<br>移動します。                                      |
| Nudge In to Left                                              | 現在のNudge Settingの値で、選択したクリップのStartを左へトリムします。 クリップの長さはその分長くなります。                         |
| Nudge In to Right                                             | 現在のNudge Settingの値で、選択したクリップのStartを右へトリムしま<br>す。 クリップの長さはその分短くなります。                     |
| Nudge Out to Left                                             | 現在のNudge Settingの値で、選択したクリップのEndを左へトリムしま<br>す。 クリップの長さはその分短くなります。                       |
| Nudge Out to Right                                            | 現在のNudge Settingの値で、選択したクリップのEndを右へトリムしま<br>す。 クリップの長さはその分長くなります。                       |
| Nudge Media to Left                                           | 現在のNudge Settingの値で、選択したクリップのMediaを左へスリップ<br>します。 クリップの長さは変わりません。                       |
| Nudge Media to Right                                          | 現在のNudge Settingの値で、選択したクリップのMediaを右へスリップ<br>します。 クリップの長さは変わりません。                       |
| Move Up                                                       |                                                                                         |
| Move Down                                                     | 選択したクリップまたはリージョンを、1つ下のトラックへ移動します。                                                       |
| Move Up with Fade                                             | 選択したクリップまたはリージョンを、1つ上のトラックへ移動します。<br>移動先のトラックにあるクリップと重なる部分がある場合は、自動的にク<br>ロスフェード処理されます。 |
| Move Down with Fade                                           | 選択したクリップまたはリージョンを、1つ下のトラックへ移動します。<br>移動先のトラックにあるクリップと重なる部分がある場合は、自動的にク<br>ロスフェード処理されます。 |
| Current Setting >                                             |                                                                                         |
| Nudge Setting 1~5                                             | Nudge Setting 1~5の設定値を呼び出してセットします。                                                      |
| Set Sync Point to Cursor<br>Send Sync Point to Cursor         | 現在のPlayカーソル位置にクリップのシンクポイントを設定します。<br>選択しているクリップのシンクポイントへPlayカーソルをロケートします。               |
|                                                               |                                                                                         |

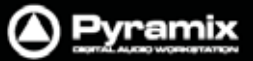

| Se. | 1 | - |
|-----|---|---|

| Group                | 選択したクリップをグループ化します。                         |
|----------------------|--------------------------------------------|
| Ungroup              | 選択したクリップのグループを解除します。                       |
| Lock                 | 選択したクリップをロックして、編集 / 移動ができないようにします。         |
| Unlock               | 選択したクリップのロックを解除して、再び編集 / 移動できるようにします。      |
| Lock Horizontal Drag | このオプションを有効にすると、クリップの水平方向の移動を禁止します。         |
| Clip Gain            | 選択したクリップに対してゲインの設定を行います。                   |
| Mute Clip            | 選択したクリップをすべてミュートします。                       |
| Rename               | 選択したクリップの名前を変更します。 Rename Clipsダイアログが開き、ユー |

選択したクリッフの名前を変更します。Rename Clipsタイアログが開き、ユー ザーが入力したテキスト(Prefix)と各種チェックボックスのデータとの 組み合せで構成することができます

| Rename Clips       |                            |
|--------------------|----------------------------|
| Options            |                            |
| Keep Current Name  | Remove Track Number        |
| Prefix             |                            |
|                    |                            |
| Track Name         | 🔽 Track Number - X         |
| Media Scene & Take | Scene & Take Separator : / |
| Media Name         | Media Track Number (X)     |
| 🔲 Media Tape Name  | Media Track Type -T        |
| Media File Name    | Ignore File Extension      |
| Suffix             |                            |
|                    |                            |
| Auto number clips  | Start Numbering at: 1      |
|                    |                            |
| Items Separator:   |                            |
|                    |                            |
|                    | OK Cancel                  |

Options Keep Current Name

チェックすると、現在のクリップ名を残したまま指定したテキスト等をクリ ップ名に追加することができます。 クリップの名前からTrackナンバーを削除します。 RenameのPrefixをテキスト入力できます。

Remove Track Number Prefix

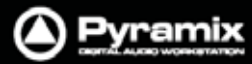

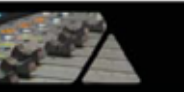

| Track Name<br>Track Number - X<br>Media Scene & Take<br>Media Name<br>Media Track Number<br>Media Tape Name<br>Media File Name<br>Ignore File Extension<br>Include Full Path |                                                                             |  |
|----------------------------------------------------------------------------------------------------|-----------------------------------------------------------------------------|--|
| Suffix                                                                                                    | 追加したいサフィックスをテキスト入力できます。                                                     |  |
| Auto number clips                                                                                                    | チェックすると、クリップ名に追加して付番します。                                                    |  |
| Starting Numbering at:                                                                                                    | 付番の最初の数字を入力します。                                                             |  |
| Items Separator                                                                                                    | PrefixやSuffixなどの名前を区切るセバレーターを入力できます。                                        |  |
| Edit Fade near Cursor                                                                                                    | 選択しているトラックでPlayカーソルの接点にあるクリップを自動選択して、<br>Fade Editor画面を開きます。                |  |
| Edit Fade near Mouse                                                                                                    | Mouseカーソルの付近にあるクリップを自動選択して、 <b>Fade Editor</b> 画面を開<br>きます。                 |  |
| Fade In ><br>Fade Out ><br>X Fade >                                                                                                    |                                                                             |  |
| Note: Fade In , Fade Out , X Fadeは共通のサブ・メニューを含んでいます。<br>以下は、 Fade Inのサブ・メニューを説明しています。                                                                                        |                                                                             |  |
| Fade In New                                                                                                    | 任意のクリップの指定範囲に新しいFade Inを作成します。                                              |  |
| Fade In Edit                                                                                                    | Fade Editor画面を開いて、任意のクリップの指定範囲に新しいFade In<br>を作成します。                        |  |
| Default >                                                                                                    |                                                                             |  |
| Fade In Default                                                                                                    | 選択したクリップにデフォルトのFade Inを作成します。                                               |  |
| Fade In Default Curv                                                                                                    | e 選択したクリップにデフォルトのFade In(カーブのみ)を作成します。                                      |  |
| Fade In Standard >                                                                                                    |                                                                             |  |
| Fade In Power Linea                                                                                                    | r 選択したFade InにPower Linearのカーブを適用します。                                       |  |
| Fade In Tension Line                                                                                                    | ear 選択したFade InにTension Linearのカーブを適用します。                                   |  |
| Fade In dB Linear                                                                                                    | 選択したFade InにdB Linearのカーブを適用します。                                            |  |
| Fade In Cosine                                                                                                    | 選択したFade InにCosineのカーブを適用します。                                               |  |
| Fade In Root Cosine                                                                                                    | 選択したFade InにRoot Cosineのカーブを適用します。                                          |  |
| Envelope >                                                                                                    |                                                                             |  |
| Envelope Reset                                                                                                    | 選択しているトラック上で、セレクション範囲のエンベロープ情報をリセッ<br>トしてデフォルト値に戻します。                       |  |
| Envelope Reset Selection                                                                                                    | n セレクション範囲が設定されているすべてのトラックで <b>Envelope Reset</b><br>を実行します。                |  |
| Envelope Copy to Select                                                                                                    | ion 選択しているトラック上で、セレクション範囲のエンベロープ情報をコピー<br>して、セレクション範囲が設定されている他のトラックへコピーします。 |  |

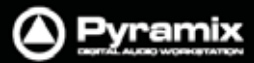

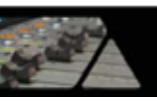

| Envelope Punch          | 選択しているトラック上で、任意のクリップエンベロープをトリム調整しま<br>す。 Punch Envelopeダイアログが開きます。                     |
|-------------------------|----------------------------------------------------------------------------------------|
| Envelope Punch Selec    | tion クリップが選択されているすべてのトラックで <b>Punch Envelope</b> を実行し<br>ます。 Punch Envelopeダイアログが開きます。 |
| Waveform >              |                                                                                        |
| Waveform follow Track   | トラック・ヘッダーのWaveformアイコンの設定に従ってクリップの<br>波形を表示します。 デフォルト                                  |
| Waveform force Waveform | トラック・ヘッダーのWaveformアイコンによる設定に関わらず、選<br>択したクリップは常に波形を表示します。                              |
| Waveform force Name     | トラック・ヘッダーのWaveformアイコンによる設定に関わらず、選<br>択したクリップは常に名前のみを表示(ブロック表示)します。                    |
| Generate Waveform       | 選択したクリップの波形データをバックグラウンド処理で生成します。                                                       |
| Properties Se           | electionウィンドウが開いて、選択したクリップのプロパティ情報を表示します。                                              |

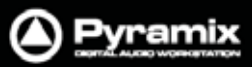

# Tracks

| Trac              | ks  |                            |                        |
|-------------------|-----|----------------------------|------------------------|
| <u>512</u><br>213 | Ad  | ld Audio Track             | CTRL + SHIFT + N       |
| ×                 | De  | lete Track                 | CTRL + SHIFT + DELETE  |
| ×                 | De  | lete to Last Track CTRL    | + SHIFT + ALT + DELETE |
|                   | Au  | to-connect                 |                        |
| [6]               | Se  | lect Previous Track Group  | þ                      |
| [ <u>@]</u>       | Se  | lect Next Track Group      |                        |
|                   | Du  | plicate Selected Track Gr  | oup                    |
|                   | Au  | to Create/Delete Track G   | roups                  |
| Ļ                 | Se  | lect Previous Track        | UP                     |
| 1                 | Se  | lect Next Track            | DOWN                   |
|                   | De  | select Track               | SHIFT + ESC            |
| 5 <b>8</b> 3      | Au  | to Select Tracks           |                        |
|                   | Se  | lected Track               | •                      |
| #                 | Sy  | nchronize Tracks & Strip   | 5                      |
| ***               | Se  | lect All Clips             | CTRL + SHIFT + A       |
| <b></b>           | Se  | lect All Clips to Mark In  | CTRL + SHIFT + I       |
| <b></b>           | Se  | lect All Clips between Ma  | arks CTRL + SHIFT + B  |
| <b></b>           | Se  | lect All Clips from Mark ( | Out CTRL + SHIFT + J   |
| +++               | De  | select All Clips           | CTRL + SHIFT + D       |
| ₽                 | Rip | ople                       |                        |
|                   | Ext | tend                       |                        |

| Add Audio Track             | Create Tracksダイアログが開き、新しいトラックとミキサーストリッ<br>プを追加します。 |
|-----------------------------|----------------------------------------------------|
| Delete Track                | 選択したトラックを削除します。                                    |
| Delete to Last Track        | 選択したトラックとそれ以降にあるすべてのトラックを一度に削除します。                 |
| Auto-connect                | トラック出力とミキサーの入力ストリップを自動接続します。                       |
| Select Previous Track Group | 現在選択しているTrackグループの上にある別のTrackグループに選択を<br>移動します。    |
| Select Next Track Group     | 現在選択しているTrackグループの下にある別のTrackグループに選択を<br>移動します。    |
| Duplicate Selected          | 現在選択しているTrackグループの下に同じ構成のTrackグループを複製              |
| Track Group                 | します。                                               |
| Auto Create/Delete          | このオプションを有効にすると、クリップをインサートする際に必要に応じて                |
| Track Groups                | Trackグループを自動作成します。                                 |
| Select Previous Track       | 現在選択しているトラックの上のトラックに選択を移動します。                      |
| Select Next Track           | 現在選択しているトラックの下のトラックに選択を移動します。                      |
| Deselect Track              | トラックの選択を解除します。                                     |

Pyramix

| Auto Select Tracks                                                                                                    | タイムライン上をクリックしたり、Moveコマンドなどでクリップを移動してきた<br>りした場合など、自動的にそのトラックを選択します。                                                                                                    |  |
|----------------------------------------------------------------------------------------------------|----------------------------------------------------------------------------------------------------|--|
| Selected Track >                                                                                                    |                                                                                                    |  |
| Mute<br>Solo<br>Monitoring Mode<br>Record Ready<br>Display Mode<br>Show/Hide Automation<br>Show/Hide Automation Sub                       | -Tracks                                                                                                    |  |
| Automation Init<br>Automation Snapshot<br>Automation Snapshot Regio<br>Automation Delete<br>Automation Erase<br>Automation Trim           | on                                                                                                    |  |
| Synchronize Tracks & Strips                                                                                                    | トラックとミキサーのストリップを連動させます。<br>ミキサーのConfigureページなどでストリップを作成/削除/移動すると、トラ<br>ックも連動(作成/削除/移動)します。<br>ストリップを削除した場合、接続しているトラックに何もクリップがない(空ト<br>ラック)場合だけトラックが削除されます。<br>トラックにクリップが存在する場合は、ミキサーとの接続が解除された状態<br>でトラックは残ります。 |  |
| Select All Clips<br>Select All Clips to Mark In<br>Select All Clips between Marks<br>Select All Clips from Mark Out<br>Deselect All Clips | 選択しているトラック上ですべてのクリップを選択します。<br>選択しているトラック上でMark Inより前のクリップをすべて選択します。<br>選択しているトラック上でMark In/Out間のクリップをすべて選択します。<br>選択しているトラック上でMark Outより後のクリップをすべて選択します。<br>選択しているトラック上ですべてのクリップ選択を解除します。                      |  |
| Ripple<br>Extend                                                                                                    | Ripple Tracksダイアログを開きます。<br>現在選択しているトラック上のクリップを指定した間隔分リップルします。<br>Extend Tracksダイアログを開きます。<br>現在選択しているトラック(クリップを含む)の拡張トラックを作成します。                                                                               |  |

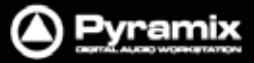

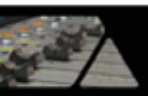

# Cursors & Marks

| Curs     | or and Marks                      |                            |
|----------|-----------------------------------|----------------------------|
|          | Nudge Cursor                      | •                          |
|          | Nudge Marks                       | •                          |
|          | Nudge Gates                       | •                          |
|          | Current Nudge Setting             | •                          |
|          | Goto TimeCode                     | NUM 6                      |
| 00.0     | Goto Foot                         | SHIFT + NUM 6              |
| 00,0     | Goto Beat                         | CTRL + NUM 6               |
| T→       | Cursor to Mark In                 | NUM 4                      |
| Ī→I      | Cursor to Mark Out                | NUM 5                      |
| Τ÷Γ      | Cursor to Gate In                 |                            |
| Ι÷       | Cursor to Gate Out                |                            |
| ļ,       | Cursor to Selected Marker         | SHIFT + ENTER              |
| ₽        | Cursor to Start of Selected Track |                            |
| -<br>}∷  | Cursor to End of Selected Track   |                            |
|          | Auto Center on Goto               |                            |
|          | Auto-Select Marker before Curso   | r                          |
| →Ī       | Mark In to Cursor                 | NUM 7, F7                  |
| →]       | Mark Out to Cursor                | NUM 8, F8                  |
| ΕŦ       | Gate In to Cursor                 |                            |
| H        | Gate Out to Cursor                |                            |
| <b>F</b> | Marks to Selection                | ENTER                      |
| 8        | Lock Marks                        | CTRL + SHIFT + L           |
|          | Hide Marks                        |                            |
| <b></b>  | Add Marker to Cursor              | NUM 9                      |
| ۳Ä)      | Prompt for Marker Name at inse    | tion                       |
| ×        | Delete Selected Marker            | SHIFT + DELETE             |
|          | Move Selected Marker to Cursor    | CTRL + ENTER               |
| -        | Set                               | •                          |
|          | Goto                              | •                          |
| 9        | Select Previous Marker            |                            |
|          | Select Next Marker                |                            |
| Ŧ        | Show Cursor                       |                            |
| ÷        | Show Mark In                      |                            |
| ÷        | Show Mark Out                     |                            |
| [        | Show Gate In                      |                            |
|          | Show Gate Out                     |                            |
|          | Show Selected Marker              |                            |
| •        | Add CD Start Marker to Cursor     | SHIFT + ALT + ENTER        |
| <b>A</b> | Add CD Stop Marker to Cursor      | CTRL + ALT + ENTER         |
|          | Add CD Index Marker to Cursor     | CTRL + SHIFT + ALT + ENTER |
| ×        | Delete Selected CD Marker         | SHIFT + ALT + DELETE       |
| []       | CD Mark Groups                    | SHIFT + ALT + G            |

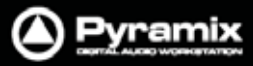

|   | 2   |   |
|---|-----|---|
| 5 | 2-1 |   |
| 2 | 1   | - |

| Nudge Cursor >                                |                                      |
|-----------------------------------------------|--------------------------------------|
| Nudge Cursor to Previous Edit                 | Playカーソルを1つ前の編集ポイントヘナッジします。          |
| Nudge Cursor to Next Edit                     | Playカーソルを次の編集ポイントヘナッジします。            |
|                                               |                                      |
| Nudge Cursor to Previous Clip                 | Playカーソルを1つ前のクリッフへナッシします。            |
| Nudge Cursor to Next Clip                     | Playカーソルを次のクリップへナッジします。              |
| Nudge Cursor to Previous Clip<br>Fade         | Playカーソルを1つ前のフェードへナッジします。            |
| Nudge Cursor to Next Clip Fade                | Playカーソルを次のフェードヘナッジします。<br>          |
| Nudge Cursor to Previous Marker               | Playカーソルを1つ前のマーカーヘナッジします。            |
| Nudge Cursor to Next Marker                   | Playカーソルを次のマーカーヘナッジします。              |
| Nudge Cursor to Previous<br>CD Marker         | Playカーソルを1つ前のCDマーカーヘナッジします。          |
| Nudge Cursor to Next CD Marker                | Playカーソルを次のCDマーカーヘナッジします。            |
| Nudge Cursor to Left                          | Playカーソルを左方向へナッジします。                 |
| Nudge Cursor to Right                         | Playカーソルを右方向へナッジします。                 |
| Nudge Cursor to Left with Region              | リージョンを選択しながらPlayカーソルを左方向へナッジします。     |
| Nudge Cursor to Right with Region             | リージョンを選択しながらPlayカーソルを右方向へナッジします。     |
| Nudge Cursor to Left Custom                   | Playカーソルを指定した長さ分左方向へナッジします。          |
| Nudge Cursor to Right Custom                  | Playカーソルを指定した長さ分右方向へナッジします。          |
| Nudge Cursor to Left Custom in<br>Bars/Beats  | Playカーソルを指定したBars/Beatsの分左方向へナッジします。 |
| Nudge Cursor to Right Custom in<br>Bars/Beats | Playカーソルを指定したBars/Beatsの分右方向へナッジします。 |
| Nudge Cursor to Previous Foot                 |                                      |
| Nudge Cursor to Next Foot                     | -<br>Playカーソルを次のFootヘナッジします。         |
| Nudge Cursor to Previous Foot                 | Playカーソルを1つ前のFoot Frameヘナッジします。      |
| Nudge Cursor to Next Foot Frame               | Playカーソルを次のFoot Frameヘナッジします。        |
| Nudge Cursor to Previous Bar                  |                                      |
| Nudge Cursor to Next Bar                      | Playカーソルを次のBarヘナッジします。               |
| Nudge Cursor to Previous Beat                 | Playカーソルを1つ前のBeatヘナッジします。            |
| Nudge Cursor to Next Beat                     | ·<br>Playカーソルを次のBeatヘナッジします。         |
| Nudge Cursor to Previous Grid                 | ・<br>Playカーソルを1つ前のGrid Stepヘナッジします。  |
| Nudge Cursor to Next Beat Grid<br>Step        | Playカーソルを次のGrid Stepヘナッジします。         |
| Nudge Marks >                                 |                                      |
| Nudge Mark In to Left                         | Mark Inを左ヘナッジします。                    |
| Nudge Mark In to Right                        | Mark Inを右ヘナッジします。                    |
| Nudge Mark In to Left Custom                  | Mark Inを指定した長さ分左方向へナッジします。           |

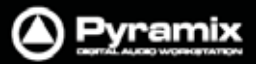

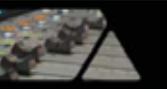

| Nudge Mark In to Left Custom in Mark Inを指定したBars/Beatsの分左方向へナッジします。<br>Bars/Beats<br>Nudge Mark In to Right Custom in Mark Inを指定したBars/Beatsの分右方向へナッジします。 |             |
|----------------------------------------------------------------------------------------------------|-------------|
| Nudge Mark In to Right Custom in Mark Inを指定したBars/Beatsの分右方向ヘナッジします。                                                                                      |             |
| Bars/Beats                                                                                                    |             |
| Nudge Mark Out to Left Mark Outを左ヘナッジします。                                                                                                    |             |
| Nudge Mark Out to Right Mark Outを右へナッジします。                                                                                                    |             |
| Nudge Mark Out to Left Custom Mark Outを指定した長さ分左方向ヘナッジします。                                                                                                 |             |
| Nudge Mark Out to Right Custom Mark Outを指定した長さ分右方向ヘナッジします。                                                                                                |             |
| Nudge Mark Out to Left Custom in Mark Outを指定したBars/Beatsの分左方向ヘナッジします。<br>Bars/Beats                                                                       |             |
| Nudge Mark Out to Right Custom Mark Outを指定したBars/Beatsの分右方向ヘナッジします。<br>in Bars/Beats                                                                      |             |
| Nudge Gates >                                                                                                    |             |
| Nudge Gate In to Left Gate Inを左ヘナッジします。                                                                                                    |             |
| Nudge Gate In to Right Gate Inを右ヘナッジします。                                                                                                    |             |
|                                                                                                    |             |
| Nudge Gate Out to Left Gate Outを左ヘナッジします。                                                                                                    |             |
| Nudge Gate Out to Right Gate Outを右ヘナッジします。                                                                                                    |             |
| Current Nudge Setting >                                                                                                    |             |
| Nudge Setting 1<br>Nudge Setting 2<br>Nudge Setting 3<br>Nudge Setting 4<br>Nudge Setting 5                                                               |             |
| Goto TimeCode Goto TimeCodeダイアログで指定したTimeCodeヘロケートします。                                                                                                    |             |
| Goto Foot Goto Footダイアログで指定したFootタイムヘロケートします。                                                                                                    |             |
| Goto Beat Goto Beatダイアログで指定したBeatタイムヘロケートします。                                                                                                    |             |
|                                                                                                    |             |
| Cursor to Mark In PlayカーソルをMark Inへ移動します。                                                                                                    |             |
| Cursor to Mark Out PlayカーソルをMark Outへ移動します。                                                                                                    |             |
| Cursor to Gate In Playカーソルを選択しているTrackグループのGate Inへ移動します。                                                                                                 |             |
| Cursor to Gate Out Playカーソルを選択しているTrackグループのGate Outへ移動します                                                                                                | ٢.          |
| Cursor to Selected Marker Playカーソルを選択しているマーカーへ移動します。                                                                                                    | _           |
| Cursor to Start of Selected Track Playカーソルを選択しているトラック上の最初のクリップへ移動します                                                                                      | 0           |
| Cursor to End of Selected Track Playカーソルを選択しているトラック上の最後のクリップへ移動します                                                                                        | -<br>0      |
| Auto Center on Goto このオブションを有効にすると、Playカーソルをロケートした際に、移た新しいPlayカーソルの位置を画面の中央に表示します。                                                                        | 動し          |
| Auto-Select Marker Beforeこのオプションを有効にすると、Playカーソルをロケートした際にPlayCursorーソルの直前に設定されているマーカーを選択します。                                                              | <i>י</i> לי |

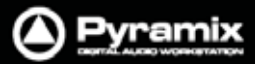

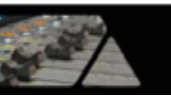

| Mark In to Cursor              | Playカーソルの位置にMark Inを設定します。                        |  |  |  |
|--------------------------------|---------------------------------------------------|--|--|--|
| Mark Out to Cursor             | Playカーソルの位置にMark Outを設定します。                       |  |  |  |
| Gate In to Cursor              | Playカーソルの位置に現在選択しているTrackグループのGate Inを設<br>定します。  |  |  |  |
| Gate Out to Cursor             | Playカーソルの位置に現在選択しているTrackグループのGate Outを設<br>定します。 |  |  |  |
| Marks to Selection             | 現在選択している範囲にMark In/Outを設定します。                     |  |  |  |
| Lock Marks                     | 現在設定しているMark In/Outの間隔を固定します。                     |  |  |  |
| Hide Marks                     | Mark In/Outのカーソル表示を非表示にします。                       |  |  |  |
| Add Marker to Cursor           | Playカーソルの位置に新しいマーカーを追加します。                        |  |  |  |
| Prompt for Marker Name at      | このオプションを有効にすると、新しいマーカーを追加した時にAdd                  |  |  |  |
| insertion                      | New Markerダイアログが開き、マーカーの名前と色を設定できます。              |  |  |  |
| Delete Selected Marker         | 選択しているマーカーを削除します。                                 |  |  |  |
| Move Selected Marker to Cursor | Playカーソルの位置に選択しているマーカーを移動します。                     |  |  |  |
| Set >                          |                                                   |  |  |  |
| Set Marker 1~10 Playカーソ        | ルの位置にMarker #1~10を追加します。                          |  |  |  |
| Goto >                         |                                                   |  |  |  |
| Goto Marker 1~10 Playカーソ       | ルをMarker #1~1000位直へ移動します。                         |  |  |  |
| Select Provious Marker         | 現在選択しているマーカーの1つ前のマーカーを選択します                       |  |  |  |
| Select Next Marker             | 現在選択しているマーカーの1つ後のマーカーを選択します                       |  |  |  |
|                                |                                                   |  |  |  |
| Show Cursor                    | 現在のPlayカーソルの位置を画面の中央に表示します。                       |  |  |  |
| Show Mark In                   | 現在のMark Inの位置を画面の中央に表示します。                        |  |  |  |
| Show Mark Out                  | 現在のMark Outの位置を画面の中央に表示します。                       |  |  |  |
| Show Gate In                   | 現在選択しているTrackグループのGate Inの位置を画面の中央に表示<br>します。     |  |  |  |
| Show Gate Out                  | 現在選択しているTrackグループのGate Outの位置を画面の中央に表<br>示します。    |  |  |  |
| Show Selected Marker           | 現在選択しているマーカーの位置を画面の中央に表示します。                      |  |  |  |
|                                |                                                   |  |  |  |
| Add CD Start Marker to Cursor  | Playカーソルの位直にCD Startマーカーを追加します。                   |  |  |  |
| Add CD Stop Marker to Cursor   | Playカーソルの位置にCD Stopマーカーを追加します。                    |  |  |  |
| Add CD Index Marker to Cursor  | Playカーソルの12直にCD Indexマーカーを追加します。                  |  |  |  |
| Delete Selected CD Marker      | 選択しているCDマーカーを削除します。                               |  |  |  |
| CD Mark Groups                 | Groupされにクリッフに対してCD Start/Stopマーカーを追加します。          |  |  |  |

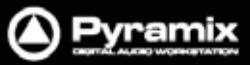

### Selection

| Sele | ction                                         |     | -        |                       |                            |
|------|-----------------------------------------------|-----|----------|-----------------------|----------------------------|
|      | Nudge                                         | ×   | <u>_</u> | Nudge to Left         | CTRL + SHIFT + LEFT        |
| ŀ≣   | Set Cursor to Selection Start                 | ;   | 14       | Nudge to Right        | CTRL + SHIFT + RIGHT       |
| Di   | Set Cursor to Selection Start with Preroll    |     | 1        | Nudge Start to Left   | CTRL + ALT + LEFT          |
| 飅    | Set Cursor to Selection Start with Preroll #2 |     | 1        | Nudge Start to Right  | CTRL + ALT + RIGHT         |
| 飅    | Set Cursor to Selection Start with Preroll #3 |     | Ц.       | Nudge End to Left     | CTRL + SHIFT + ALT + LEFT  |
| H    | Set Cursor to Selection End                   | #   | 9        | Nudge End to Right    | CTRL + SHIFT + ALT + RIGHT |
| Ħ    | Set Selection Start to Cursor                 | [   | ⊡†       | Move Selection Up     | CTRL + UP                  |
| Ħ    | Set Selection End to Cursor                   | ]   | 500¥     | Move Selection Down   | CTRL + DOWN                |
|      | Select between Gates                          |     | 圕        | Grow Selection Up     | CTRL + SHIFT + UP          |
|      | Gates to Selection                            |     | 圜        | Grow Selection Down   | CTRL + SHIFT + DOWN        |
| Ŧ    | Auto Select Clip(s) under Cursor              |     | ≞        | Narrow Selection Up   | CTRL + SHIFT + ALT + DOWN  |
| Ŧ    | Select Clip(s) under Cursor                   | X   | 藼        | Narrow Selection Down | n CTRL + SHIFT + ALT + UP  |
| Ŧ    | Add/Remove Clip(s) under Cursor to Selection  | n   |          |                       |                            |
| 6    | Undo Selection BACKSPA                        | ACE |          |                       |                            |
|      | Redo Selection SHIFT + BACKSPA                | ACE |          |                       |                            |
| 8    | Undo / Redo Selection CTRL + BACKSPA          | ACE |          |                       |                            |

| Nudge >                                          |                                                          |
|--------------------------------------------------|----------------------------------------------------------|
| Nudge to Left                                    | 現在のセレクション範囲を左へナッジします。                                    |
| Nudge to Right                                   | 現在のセレクション範囲を右へナッジします。                                    |
| Nudge Start to Left                              | 現在のセレクション範囲のStartを左へナッジして増やします。                          |
| Nudge Start to Right                             | 現在のセレクション範囲のStartを右へナッジして減らします。                          |
| Nudge End to Left                                | 現在のセレクション範囲のEndを左へナッジして減らします。                            |
| Nudge End to Right                               | 現在のセレクション範囲のEndを右へナッジして増やします。                            |
| Move Selection Up                                | 現在のセレクション範囲を1つ上のトラックへ移動します。                              |
| Move Selection Down                              | 現在のセレクション範囲を1つ下のトラックへ移動します。                              |
| Grow Selection Up                                | 現在のセレクション範囲に1つ上のトラックも追加します。                              |
| Grow Selection Down                              | 現在のセレクション範囲に1つ下のトラックも追加します。                              |
| Narrow Selection Up                              | 現在のセレクション範囲から上のトラックを1つ除外します。                             |
| Narrow Selection Down                            | 現在のセレクション範囲から下のトラックを1つ除外します。                             |
| Set Cursor to Selection Start                    | Playカーソルを現在のセレクション範囲のStartへロケートします。                      |
| Set Cursor to Selection Start with<br>Preroll    | Playカーソルを現在のセレクション範囲のStartからPrerollを加えた位置<br>ヘロケートします。   |
| Set Cursor to Selection Start with<br>Preroll #2 | Playカーソルを現在のセレクション範囲のStartからPreroll#2を加えた位<br>置へロケートします。 |
| Set Cursor to Selection Start with<br>Preroll #3 | Playカーソルを現在のセレクション範囲のStartからPreroll#3を加えた位<br>置へロケートします。 |

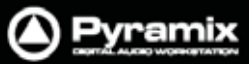

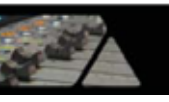

| Set Cursor to Selection End                                  | Playカーソルを現在のセレクション範囲のEndへロケートします。                                                   |
|--------------------------------------------------------------|-------------------------------------------------------------------------------------|
| Set Selection Start to Cursor<br>Set Selection End to Cursor | 現在のPlayカーソルの位置を、セレクション範囲のStartにセットします。<br>現在のPlayカーソルの位置を、セレクション範囲のEndにセットします。      |
| Select between Gates<br>Gates to Selection                   | Gate In/Outマーカーの範囲をセレクション選択します。<br>現在のセレクション範囲へGate In/Outマーカーを移動します。               |
| Auto Select Clip(s) under Cursor                             | このオプションを有効にすると、選択しているトラック上でPlayカーソルの<br>接点にあるクリップを自動選択します。                          |
| Select Clip(s) under Cursor                                  | 選択しているトラック上でPlayカーソルの接点にあるクリップを選択しま<br>す。                                           |
| Add/Remove Clip(s) under<br>Cursor to Selection              | 現在のセレクション範囲に加えて、Playカーソルの接点にあるクリップを<br>追加(Add)選択します。もう一度実行すると、選択を解除(Remove)しま<br>す。 |
| Undo Selection                                               | 直前に行ったセレクション選択を取り消し、元のセレクションに戻します。                                                  |
| Redo Selection                                               | Undo Selectionによって取り消されたセレクションを再度選択します。                                             |
| Undo / Redo Selection                                        | 直前に行ったUndo / Redo Selectionをトグルで切り替えます。                                             |

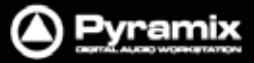

#### Fade Editor

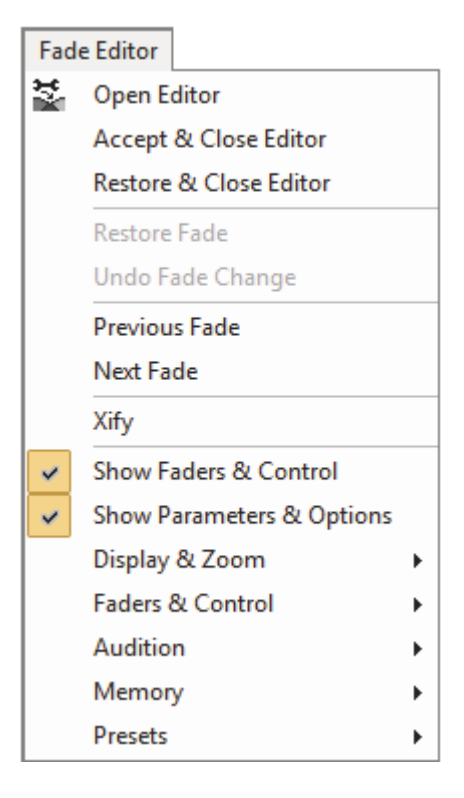

| Open Editor               | Fade Editorウィンドウを開きます。                                      |
|---------------------------|-------------------------------------------------------------|
| Accept & Close Editor     | フェードの変更を適用して、 Fade Editorウィンドウを閉じます。                        |
| Restore & Close Editor    | フェードの変更をキャンセルして、Fade Editorウィンドウを閉じます。                      |
| Restore Fade              | フェードの変更をキャンセルして、変更前のフェードに戻します。                              |
| Undo Fade Change          | 最後に変更したバラメーターを取り消します。                                       |
| Previous Fade             | 1つ前のクリップをフェード編集ポイントとして選択します。                                |
| Next Fade                 | 次のクリップをフェード編集ポイントとして選択します。                                  |
| Xify                      | 選択しているクロスフェードクリップのカーブをリセットして、Standardの<br>"Power"カーブを適用します。 |
| Show Faders & Control     | Fade Editorウィンドウ内にFaders & Controlセクションを表示します。              |
| Show Parameters & Options | Fade Editorウィンドウ内にParameters & Optionsセクションを表示しま<br>す。      |
| Display & Zoom >          |                                                             |
| Fit Fade                  | 現在のフェードへ自動ズームします(ズーム・リセット)                                  |
| Zoom In                   | グラフィック表示をズーム・インします。                                         |
| Zoom Out                  | グラフィック表示をズーム・アウトします。                                        |
| Display & Zoom Options >  |                                                             |
| No Auto-Center            |                                                             |
| Auto-Center Fade          | フェードを自動的に中央に表示します。                                          |
| Auto-Center Reference Po  | int リファレンス・ポイントを自動的に中央に表示します。                               |
|                           |                                                             |

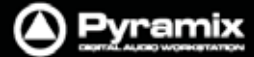

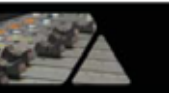

| Free Zoom<br>Auto-Zoom                                                                                   | ツールバーの自動ズーム(ズーム・リセット),ズーム・イン/ア<br>ウトを使用して、自由にズーム表示を調整できます。<br>自動的に現在のFadeをZoomします。ツールバーのズーム操<br>作できません。 |  |  |
|----------------------------------------------------------------------------------------------------|----------------------------------------------------------------------------------------------------|--|--|
| Auto-Zoom/Free                                                                                           | 自動的に現在のFadeをZoomします。また、ツールバーのズ<br>ーム操作でズーム表示を調整できます。                                                    |  |  |
| Timeline Zoom<br>Zoom Preset 1~5                                                                         | タイムラインのズーム操作に依存します。<br>Zoom Presetsのズームサイズを呼び出して表示します<br>( <b>View &gt; Zoom</b> メニュー)                  |  |  |
| Faders & Control > 以下、詳細は"フェー                                                                            | <b>ド編集</b> "の章をご参照ください。                                                                                 |  |  |
| Nudge Out Gain Less<br>Nudge Out Gain More<br>Nudge In Gain Less<br>Nudge In Gain More                   |                                                                                                    |  |  |
| Nudge Intercept Less<br>Nudge Intercept More<br>Nudge Asymmetry Less<br>Nudge Asymmetry More             |                                                                                                    |  |  |
| Nudge Out Length Less<br>Nudge Out Length More<br>Nudge In Length Less<br>Nudge In Length More           |                                                                                                    |  |  |
| Nudge Out Position Left<br>Nudge Out Position Right<br>Nudge In Position Left<br>Nudge In Position Right |                                                                                                    |  |  |
| Nudge In Media Left<br>Nudge In Media Right<br>Nudge Out Media Left<br>Nudge Out Media Right             |                                                                                                    |  |  |
| Faders & Control Options >                                                                               |                                                                                                    |  |  |
| Link Length                                                                                              | フェード・イン/アウトの長さをリンクさせます。                                                                                 |  |  |
| Mirror Length                                                                                            | (Yes/No 設定)<br>フェード・イン / アウトの長さを対称的に(センター)リンク<br>させます。(Yes/No 設定)                                       |  |  |
| Link Position                                                                                            | フェード・イン / アウトの位置をさせます。<br>(Yes/No設定)                                                                    |  |  |
| Fade Safe                                                                                                | 編集しているフェード・クリップの長さが変わった場合、                                                                              |  |  |

Force Safe

Pyramix ユーザーマニュアル

それ以降のクリップをリップルします。

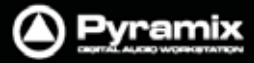

| 1 | 1 | - |  |
|---|---|---|--|

| Audition >                                                           | 以下、詳細は" <b>フェード編集</b> "の章をご参照ください。                                                                                                    |
|----------------------------------------------------------------------|----------------------------------------------------------------------------------------------------|
| Audition<br>Audition                                                 | X Fade<br>X Fade with Ref                                                                                                    |
| Audition<br>Audition<br>Audition<br>Audition<br>Audition<br>Audition | Out with Curve<br>Out without Curve<br>Out after Fade<br>Out with Curve with Ref<br>Out without Curve with Ref<br>Out after Fade with Ref<br>Out Original Material |
| Audition<br>Audition<br>Audition<br>Audition<br>Audition<br>Audition | In with Curve<br>In without Curve<br>In before Fade<br>In with Curve with Ref<br>In without Curve with Ref<br>In before Fade with Ref<br>In Original Material      |
| Audition                                                             | Options >                                                                                                    |
| Aud                                                                  | ition Pre-Roll 1~3                                                                                                    |
| Audi                                                                 | ition Post-Roll 1~3                                                                                                    |
| Audi<br>Audi<br>Audi                                                 | ition Speed 100%<br>ition Speed 50%<br>ition Speed 25%                                                                                                    |
| Audi<br>Audi<br>Audi                                                 | ition Solo<br>ition Loop<br>ition After Nudge                                                                                                    |
| Memory >                                                             | onul 6                                                                                                    |
| Recall M                                                             | emory 1~6                                                                                                    |
| Presets >                                                            |                                                                                                    |
| Load De<br>Load De<br>Save Def                                       | fault X Curve<br>fault X Preset<br>fault X Preset                                                                                                    |
| Load De<br>Load De<br>Save Def                                       | fault Out Curve<br>fault Out Preset<br>fault Out Preset                                                                                                    |
| Load De<br>Load De<br>Save De                                        | fault In Curve<br>fault In Preset<br>fault In Preset                                                                                                    |

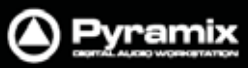

# Media

| Med        | dia                                                |                      |  |
|------------|----------------------------------------------------|----------------------|--|
|            | Search Media                                       |                      |  |
| [[++1]     | Mount Referenced Media                             |                      |  |
| 8          | Auto-Mount Media                                   |                      |  |
| <b>F#1</b> | Select Online Clips                                |                      |  |
| "          | Se                                                 | Select Offline Clips |  |
|            | Select Used Media ALT + U                          |                      |  |
|            | Select Media present on Project Default Folder     |                      |  |
|            | Select Media NOT present on Project Default Folder |                      |  |
|            | Collect Media to current Project Default Folder    |                      |  |
|            | Cle                                                | ean Up Media         |  |

| Search Media                                       | Search Resultsウィンドウを開きます。                                                                                                    |
|----------------------------------------------------|----------------------------------------------------------------------------------------------------|
| Mount Referenced Media                             |                                                                                                    |
| Auto-Mount Media                                   | このオプションを有効にすると、OfflineライブラリーからMediaファイルを<br>使用した場合に自動的にマウントします。                                                                                   |
| Select Online Clips                                | タイムライン上でMediaファイルがオンラインのクリップをすべて選択します。                                                                                                    |
| Select Offline Clips                               | タイムライン上でMediaファイルがオフラインのクリップをすべて選択しま<br>す。                                                                                                    |
| Select Used Media                                  | Media Managerウィンドウを開いて、現在のプロジェクトで使用している<br>Mediaファイルをハイライトで示します。                                                                                  |
| Select Media present on                            | 現在のプロジェクトで使用しているMediaファイルの中で、Project                                                                                                    |
| Project Default Folder                             | Default Folderに保存されているMediaファイルをハイライトで示します。<br>現在のプロジェクトで使用しているMediaファイルの中で、Draiast                                                               |
| Project Default Folder                             | 現在のフロシェクトで使用しているMediaファイルの中で、Project<br>Default Folderとは別の場所に保存されているMediaファイルをハイライ<br>トで示します。                                                     |
| Collect Media to current Project<br>Default Folder | 上記 Select Media NOT present on Project Default Folder で見<br>付かったMediaファイルをProject Default Folderへすべてコピーします。<br>別のマシーンへ作業を移動したい場合などに便利な機能です。       |
| Clean-Up Media                                     | Choose a Media Folder to Clean-Upウィンドウを開きます。<br>クリーンアップしたいMediaフォルダを開いてOKをクリックしてください。<br>現在のプロジェクトで使用していないMediaファイルを、選択したMediaフ<br>ォルダから完全に消去します。 |

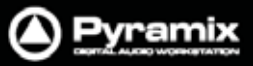

## Automation

|                     | Aut        | omation                                                        |
|---------------------|------------|----------------------------------------------------------------|
|                     | \$≺        | Automation Off                                                 |
|                     | Alb        | Automation Play                                                |
|                     | 2          | Automation Write                                               |
|                     | 1          | Automation Snapshot                                            |
|                     | 1          | Automation Snapshot Last Selection                             |
|                     | 1          | Automation Snapshot Range                                      |
|                     | 2          | Automation Snapshot Range Last Selection                       |
|                     | X          | Delete Selected Points & Interpolate                           |
|                     | ×          | Delete Selected Points                                         |
|                     | :9<        | Cut Selected Points                                            |
|                     | 3          | Copy Selected Points                                           |
|                     | SI         | Paste Points to Cursor                                         |
|                     | S.         | Paste Points to Original TC                                    |
|                     | 8          | Bus Reassignment on Paste                                      |
|                     | 2          | Auto-Write Mode - Write & Release                              |
|                     | 1          | Auto-Write Mode - Write & Hold                                 |
|                     | ≜‡_        | Auto-Write Mode - Trim & Release                               |
|                     | <u></u> ≜‡ | Auto-Write Mode - Trim & Hold                                  |
|                     | <u>∧</u>   | Release Mode - Snap                                            |
|                     | ≜∕         | Release Mode - Auto-Release                                    |
|                     | <u>A</u>   | Release Mode - Write to Next                                   |
|                     | <b>A</b> → | Release Mode - Write to End                                    |
|                     | 2          | Release Auto-Writing CTRL + ALT + ESC                          |
|                     | ≜          | Automation Tracks                                              |
|                     | ۸X         | Automation Settings                                            |
| had a matting Off   |            |                                                                |
| Automation Off      |            | オートメーションをOff(無効)にします。<br>オートメーションをDiovモードにします                  |
| Automation Play     |            | オートメーションをPlayモートにします。<br>前回記録したオートメーション・データを再生します。             |
| Automation Write    |            | オートメーションをWriteモードにします。                                         |
|                     |            | 前回記録したオートメーション・データを再生しながら、新しいオートメー<br>ション・データ(または変更)の書き込みが行えます |
|                     |            |                                                                |
| Automation Snapshot |            | 現在のミキサー状態をスナップショットしてオートメーション・イベント(キ                            |
|                     |            | ー・フレーム)を作成し、現在のPlayカーソルの位置へ挿入します。                              |
|                     |            | Filter automation Tracks to Snapsnot ワイントワか用さより。               |

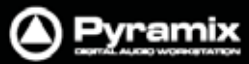

|       | Č. |   |
|-------|----|---|
| -6-10 | 27 |   |
|       | 1  | - |
|       |    |   |

| Automation Snapshot<br>Last Selection       | 前回スナップショットで作成したオートメーション・イベントを、現在のPlay<br>カーソルの位置へ挿入します。                                                                                                    |
|---------------------------------------------|----------------------------------------------------------------------------------------------------|
|                                             | Automationツール・バーの <b>Snapshot</b> ボタンを <b>Ctrlキー</b> を押しながらクリ<br>ック選択しても同様に動作します。                                                                                                    |
|                                             | Note: ミキサーの再構築などで前回のスナップショットが無効になった<br>場合は、 Filter automation Tracks to Snapshotウィンドウが開きま<br>オ                                                                                                    |
| Automation Snapshot Range                   | 。<br>現在のミキサー状態をスナップショットしてオートメーション・イベント(キ<br>ー・フレーム)を作成し、In/Outマーカーの範囲へ挿入します。                                                                                                    |
| Automation Snapshot Range<br>Last Selection | 前回スナップショット・レンジで作成したオートメーション・イベントを、<br>In/Outマーカーの範囲へ挿入します。                                                                                                    |
|                                             | Automationツール・バーの <b>Snapshot Range</b> ボタンを <b>Ctrl</b> キーを押しな<br>がらクリック選択しても同様に動作します。                                                                                                    |
|                                             | Note: ミキサーの再構築などで前回のスナップショットが無効になった<br>場合は、 Filter automation Tracks to Snapshotウィンドウが開きま<br>す。                                                                                                   |
| Delete Selected Points &<br>Interpolate     |                                                                                                    |
|                                             | クションの始点と終点のポイントでオートメーション・カーブを補完します。                                                                                                    |
| Delete Selected Points                      | セレクション範囲のオートメーション・ポイントをすべて削除します。                                                                                                    |
| Cut Selected Points                         | セレクション範囲のオートメーション・ポイントをすべてカットします。                                                                                                    |
| Copy Selected Points                        | セレクション範囲のオートメーション・ポイントをすべてコピーします。                                                                                                    |
| Paste Points to Cursor                      | カットまたはコピーしたオートメーション・ポイントを、選択したトラックの<br>Playカーソルの位置にペーストします。                                                                                                    |
| Paste Points to Original TC                 | カットまたはコピーしたオートメーション・ポイントを、選択したトラックのオ<br>リジナルタイムの位置にペーストします。                                                                                                    |
| Bus Reassignment on Paste                   | <b>On</b> (有効)に設定した場合、ミキサーで異なる種類のPanを備えた<br>ストリップまたはプロジェクト間でオートメーションをCut/Copy<br>/Pasteする際にAutomation Buses Reassignmentダイアログを表<br>示します。現在クリップボードにあるオートメーション・データのバス情報<br>と利用可能なバス情報を判別してアサインできます。 |
|                                             | Off(無効)に設定した場合、ターゲットとなるミキサーで利用でな<br>いバス構成がある場合のみダイアログを表示します。                                                                                                    |
| Auto-Write Mode<br>- Write & Release        | コントロールを変更した時点から新しいパスを記録し始めます。<br>コントロールをリリースした時点(またはトランスポートをStop)で記録を<br>やめます。                                                                                                    |
| Auto-Write Mode<br>- Write & Hold           | コントロールを変更した時点から新しいパスを記録し始めます。<br>コントロールをリリースしても値を保持しながら上書きを続け、トランスポ<br>ートをStopした時点で記録をやめます。                                                                                                    |
| Auto-Write Mode - Trim & Release            | 上記Write & Releaseの動作に従って、オートメーション・カーブのトリム<br>変更を記録します。                                                                                                    |

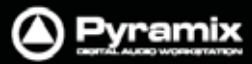

| Auto-Write Mode<br>- Trim & Hold | 上記Write & Holdの動作に従って、オートメーション・カーブのトリム変<br>更を記録します。                                                                                                    |
|----------------------------------|----------------------------------------------------------------------------------------------------|
| Release Mode - Snap              | コントロールをリリースしたとき、現在の値から前回のパスで記録した値<br>まで直線的(カットアウト)に戻ります。                                                                                                    |
| Release Mode - Auto-Release      | コントロールをリリースしたとき、現在の値から前回のパスで記録した値<br>まで一定の時間をかけて補間(フェード)しながら戻ります。この時間の<br>長さは、Automation Settings > Auto- Release Timeにて定義しま<br>す。                                                                                                    |
| Release Mode - Write to Next     | コントロールをリリースしたとき、現在の値を次のオートメーション・ポイン<br>トまで保持します。                                                                                                    |
| Release Mode - Write to End      | コントロールをリリースしたとき、現在の値を最後まで保持し続けます。<br>前回のパスやオートメーション・ポイントはすべて無視されます。                                                                                                    |
| Release Auto-Writing             | 現在記録しているすべてのコントロールをリリースします。                                                                                                    |
| Automation Tracks                | Automation Tracks Timesウィンドウを開きます。<br>左側のAutomated Controlsには、現在オートメート可能なコントロール<br>がツリー構造で表示されます。<br>右側のAutomation Tracks Timesには、選択したコントロールにおけ<br>るオートメーション・パスの履歴がツリー構造ですべて表示されます。任<br>意のパスをダブルクリックすると、現在のバージョンとしてタイムラインに<br>反映します。反映したオートメーションを上書きで記録した場合、サブ・ツ<br>リーとなってパスを保有します。 |
| Automation Settings              | Settings > All Settings > Application > Automationページを開きます。オートメーション操作に関するパラメーターの設定を行えます。                                                                                                    |

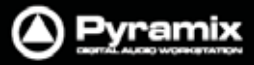

# Workspaces

| Wo | rkspaces                  |   |
|----|---------------------------|---|
|    | Save                      | • |
| ₿  | Update Current Workspace  |   |
|    | Recall                    | × |
| B  | Recall Previous Workspace |   |
| ₿  | Recall Next Workspace F10 |   |

Workspaceメニューは、Workspaceタブ画面と連動して動作します。

#### Save >

| Save Workspace 1 ~ 10     | 現在のワークスペースをSave Workspace 1~10として保存しま<br>す。            |
|---------------------------|--------------------------------------------------------|
| Update Current Workspace  | 現在呼び出しているワークスペースの保存リストの内容を、現在のワー<br>クスペースの内容に上書き保存します。 |
| Recall >                  |                                                        |
| Recall Work space 1       | 保存されたワークスペースのWorkspace 1~10を呼び出します。                    |
| Recall Previous Workspace | 現在選択しているワークスペースの1つ上の保存リストを呼び出します。                      |
| Recall Next Workspace     | 現在選択しているワークスペースの次の保存リストを呼び出します。                        |

#### ADR

ADRメニュ - の詳細は、"ADRユーザーガイド"をご参照ください。

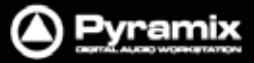

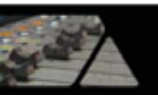

| Machines                     |                             |
|------------------------------|-----------------------------|
|                              | Machines                    |
|                              | Active Machine              |
|                              | Internal Machine 🔸          |
|                              | External Machines 🔸         |
|                              | Controllers                 |
|                              |                             |
| Active Machine >             |                             |
| Note: Active Machineのサブメニューは | ま、現在選択されているマシーンにコマンドを実行します。 |
| Toggle machines              | マシーンのコントロールをトグルで切り替えます。     |
| <b>0</b>                     | 0                           |
| Stop                         | Stop                        |
| Pause                        | Pause                       |
| Play                         | Play                        |
| Play Special >               |                             |
| Play Reverse                 | Play Reverse                |
| Play 1/2                     | Play 1/2                    |
| Play 1/2 Reverse             | Play 1/2 Reverse            |
| Play 1/4                     | Play 1/4                    |
| Play 1/4 Reverse             | Play 1/4 Reverse            |
| Play 1/16                    | Play 1/16                   |
| Play 1/16 Reverse            | Play 1/16 Reverse           |
| Play 2x                      | Play 2x                     |
| Play 2x Reverse              | Play 2x Reverse             |
| Play 4x                      | Play 4x                     |
| Play 4x Reverse              | Play 4x Reverse             |
| Toggle Play/Stop             |                             |
| Toggle Play/Pause            | Play/Pauseのトグル切り替え          |
| Toggle Play/Record           | Play/Recordのトグル切り替え         |
| Record                       | Record                      |
| Fast Forward                 | Fast Forward                |
| Fast Rewind                  | Fast Rewind                 |
| Scan Forward                 | Scan Forward                |
| Scan Rewind                  | Scan Rewind                 |
| Start                        | Goto Start                  |
| End                          | Goto End                    |
|                              |                             |
| Goto TimeCode                | Goto TimeCode               |
|                              |                             |
| Nudge -1 frame               |                             |
| nuuye -i irailie             |                             |

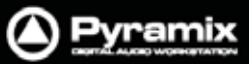

| Nudge to Right<br>Nudge to Left<br>Set Loop In 現在のPlayカーソルの位置をLoop Inに設定します。<br>Set Loop Out 現在のPlayカーソルの位置をLoop Outに設定します。<br>Set Loop Out 現在のPlayカーソルの位置をLoop Outに設定します。<br>Goto Loop Out<br>Chase<br>Store Chase Offset<br>Internal Machine ><br>Stop Stop<br>Pause Pause<br>Play Play<br>Play Special ><br>Play Reverse Play Reverse<br>Play 1/2 Play 1/2<br>Play 1/2 Reverse Play 1/2<br>Play 1/2 Reverse Play 1/2<br>Play 1/4 Reverse Play 1/4 Reverse<br>Play 1/4 Reverse Play 1/4 Reverse<br>Play 1/16 Play 1/4 Reverse<br>Play 1/16 Play 1/16 Play 1/16<br>Play 1/16 Reverse Play 1/16 Play 1/16<br>Play 1/16 Reverse Play 2x<br>Play 2x Reverse Play 2x<br>Play 2x Reverse Play 4x Play 4x<br>Play 4x Reverse Play 4x Reverse                                                                                                    |                              |                                |
|----------------------------------------------------------------------------------------------------|------------------------------|--------------------------------|
| Nudge to LeftSet Loop In現在のPlayカーソルの位置をLoop Inに設定します。Set Loop Out現在のPlayカーソルの位置をLoop Outに設定します。Goto Loop OutChaseStore Chase OffsetInternal Machine >StopStopPausePausePlayPlayPlay ReversePlay ReversePlay 1/2Play 1/2Play 1/2Play 1/2Play 1/2Play 1/2 ReversePlay 1/2Play 1/2 ReversePlay 1/2Play 1/2 ReversePlay 1/4Play 1/4 ReversePlay 1/6Play 1/4 ReversePlay 1/16Play 1/16 Play 1/16Play 1/16Play 1/16Play 2xPlay 2xPlay 2xPlay 2xPlay 4xPlay 4xPlay 4xPlay 4xPlay 4x ReversePlay 4x ReversePlay 4x ReversePlay 4x Reverse                                                                                                    | Nudge to Right               |                                |
| Set Loop In現在のPlayカーソルの位置をLoop Inに設定します。<br>現在のPlayカーソルの位置をLoop Outに設定します。Goto Loop In<br>Goto Loop Out<br>で<br>Goto Loop OutChase<br>Store Chase Offset<br>StopInternal Machine ><br>StopPause<br>PlayPause<br>PlayPlay Special >Play Reverse<br>Play 1/2<br>Play 1/2<br>Play 1/2 ReversePlay 1/2<br>Play 1/4<br>Play 1/4<br>Play 1/4Play 1/2<br>Play 1/2<br>Play 1/2<br>Play 1/4<br>Play 1/4<br>                                                                                                    | Nudge to Left                |                                |
| Set Loop OutRECONSTRUCTIONSet Loop Out現在のPlayカーソルの位置をLoop OutE設定します.Goto Loop OutChase<br>Store Chase OffsetInternal Machine >Stop<br>Pause<br>PlayStop<br>Pause<br>PlayPlay<br>Play Special >Pause<br>Play 1/2<br>Play 1/2<br>Play 1/2<br>Play 1/2<br>Play 1/4<br>Play 1/4<br>Play 1/4<br>Play 1/4<br>Play 1/4<br>Play 1/6<br>Play 1/16<br>Play 1/16<br>Play 2/2<br>Play 2/2<br>Play 2/2<br>Play 2/2<br>Play 2/2<br>Play 4/2<br>Play 4/2<br>Play 4/2<br>Play 4/2<br>Play 4/2<br>Play 4/2<br>Play 4/2<br>Play 4/2<br>Play 4/2<br>Play 4/2<br>Play 4/2<br>Play 4/2<br>Play 4/2<br>Play 4/2<br>Play 4/2<br>Play 4/2<br>Play 4/2<br>Play 4/2<br>Play 4/2<br>Play 4/2<br>Play 4/2<br>Play 4/2<br>Play 4/2<br><th>Set I oon In</th> <th>現在のPlayカーソルの位置をLoop Inに設定します</th>                                                                                                    | Set I oon In                 | 現在のPlayカーソルの位置をLoop Inに設定します   |
| Goto Loop In<br>Goto Loop OutStop<br>PauseStopStop<br>PausePlayPlayPlay Special >Play ReversePlay ReversePlay 1/2Play 1/2Play 1/2Play 1/2Play 1/2Play 1/2Play 1/2Play 1/2Play 1/2Play 1/2Play 1/2Play 1/2Play 1/2Play 1/2Play 1/2Play 1/2Play 1/2Play 1/2Play 1/2Play 1/2Play 1/2Play 1/2Play 1/2Play 1/2Play 1/2Play 1/2Play 1/2Play 1/2Play 1/2Play 1/2Play 1/2Play 1/2Play 1/2Play 1/4Play 1/2Play 1/4Play 1/4Play 1/4Play 1/4Play 1/4Play 1/4Play 1/4Play 1/4Play 1/4Play 1/4Play 1/4Play 1/4Play 2xPlay 2xPlay 2xPlay 2xPlay 2xPlay 2xPlay 4xPlay 4xPlay 4xPlay 4xPlay 4x ReversePlay 4x Reverse                                                                                                    | Set Loop Out                 | 現在のPlayカーソルの位置をLoop Outに設定します。 |
| Goto Loop In       Goto Loop Out         Goto Loop Out       Stop Chase Offset         Chase       Stop Chase Offset         Stop       Stop         Pause       Pause         Play       Play         Play Special >       Play Reverse         Play 1/2       Play Reverse         Play 1/2       Play 1/2         Play 1/2 Reverse       Play 1/2         Play 1/2 Reverse       Play 1/2         Play 1/2 Reverse       Play 1/2         Play 1/2 Reverse       Play 1/2         Play 1/2 Reverse       Play 1/2         Play 1/2 Reverse       Play 1/2         Play 1/2 Reverse       Play 1/2         Play 1/2 Reverse       Play 1/4         Play 1/4 Reverse       Play 1/4         Play 1/4 Reverse       Play 1/4         Play 2x       Play 2x         Play 2x       Play 2x         Play 2x       Play 2x         Play 2x       Play 2x         Play 4x       Play 4x         Play 4x Reverse       Play 4x                                                                                                    |                              |                                |
| Goto Loop Out         Chase         Store Chase Offset         Internal Machine >         Stop       Stop         Pause       Pause         Pause       Pause         Play       Play         Play Special >       Play Reverse         Play Reverse       Play Reverse         Play 1/2       Play 1/2         Play 1/2       Play 1/2         Play 1/2       Play 1/2         Play 1/4       Play 1/2         Play 1/4       Play 1/2         Play 1/4       Play 1/2         Play 1/2       Play 1/2         Play 1/4       Play 1/2         Play 1/2       Play 1/2         Play 1/2       Play 1/2         Play 1/2       Play 1/2         Play 1/4       Play 1/2         Play 1/4       Play 1/2         Play 1/4       Play 1/4         Play 1/4       Play 1/4         Play 1/4       Play 1/4         Play 1/4       Play 1/4         Play 1/4       Play 1/4         Play 1/4       Play 2/2         Play 2/2       Play 2/2         Play 2/2       Play 2/2         Play 4/4       <                                                                                                    | Goto Loop In                 |                                |
| Chase<br>Store Chase Offset         Internal Machine >         Stop       Stop         Pause       Pause         Play       Play         Play       Play         Play Special >       Play Reverse         Play Reverse       Play Reverse         Play 1/2       Play 1/2         Play 1/2       Play 1/2         Play 1/2       Play 1/2         Play 1/2       Play 1/2         Play 1/2       Play 1/2         Play 1/2       Play 1/2         Play 1/2       Play 1/2         Play 1/2       Play 1/2         Play 1/2       Play 1/2         Play 1/2       Play 1/2         Play 1/2       Play 1/2         Play 1/4       Play 1/2         Play 1/4       Play 1/2         Play 1/4       Play 1/4         Play 1/16       Play 1/16         Play 1/16       Play 1/16         Play 2x       Play 2x         Play 2x       Play 2x         Play 4x       Play 4x         Play 4x       Play 4x         Play 4x       Play 4x         Play 4x Reverse       Play 4x Reverse                                                                                                    | Goto Loop Out                |                                |
| Ninse         Store Chase Offset         Internal Machine >         Stop       Stop         Stop       Stop         Play       Plause         Play Special >         Play Reverse       Play Reverse         Play Reverse       Play 1/2         Play 1/2       Play 1/2         Play 1/2       Play 1/2         Play 1/2       Play 1/2         Play 1/2       Play 1/2         Play 1/2       Play 1/2         Play 1/2       Play 1/2         Play 1/4       Play 1/4         Play 1/4       Play 1/4         Play 1/4       Play 1/4         Play 1/16       Play 1/16         Play 2x       Play 2x       Play 2x         Play 2x Reverse       Play 2x Reverse         Play 4x       Play 4x       Play 4x         Play 4x       Play 4x                                                                                                    | Chase                        |                                |
| Internal Machine > Stop Stop Pause Pause Play Play Play Play Special > Play Reverse Play Reverse Play 1/2 Play 1/2 Play 1/2 Play 1/2 Play 1/2 Play 1/4 Play 1/4 Play 1/4 Play 1/4 Play 1/4 Play 1/4 Play 1/4 Play 1/4 Play 1/4 Play 1/4 Play 1/16 Play 1/16 Play 1/16 Play 2x Play 2x Play 2x Play 2x Play 2x Play 4x Play 4x | Store Chase Offset           |                                |
| Internal Machine >StopStopPausePausePlayPausePlay Special >Play ReversePlay ReversePlay ReversePlay 1/2Play 1/2Play 1/2Play 1/2Play 1/4Play 1/2Play 1/4Play 1/4Play 1/4Play 1/4Play 1/4Play 1/4Play 1/4Play 1/4Play 1/4Play 1/4Play 1/4Play 1/4Play 1/4Play 1/4Play 1/4Play 1/4Play 1/4Play 1/4Play 1/4Play 1/4Play 1/4Play 1/4Play 1/4Play 1/4Play 1/4Play 1/4Play 1/4Play 1/4Play 1/4Play 1/4Play 1/4Play 1/4Play 1/4Play 1/4Play 1/4Play 2/2Play 2/2Play 2/2Play 2/2Play 2/2Play 4/2Play 4/2Play 4/2Play 4/2Play 4/2Play 4/2Play 4/2Play 4/2Play 4/2Play 4/2Play 4/2Play 4/2Play 4/2Play 4/2Play 4/2Play 4/2                                                                                                    |                              |                                |
| StopStopPausePausePausePausePlayPlayPlay Special >Play ReversePlay ReversePlay ReversePlay 1/2Play 1/2Play 1/2Play 1/2Play 1/4Play 1/2Play 1/4Play 1/4Play 1/4Play 1/4Play 1/4Play 1/4Play 1/16Play 1/16Play 1/16Play 1/16Play 2xPlay 2xPlay 2xPlay 2xPlay 4xPlay 4xPlay 4x ReversePlay 4xPlay 4x ReversePlay 4x                                                                                                    | iternal Machine >            |                                |
| PausePausePlayPlayEversePlay Special >Play ReversePlay ReversePlay ReversePlay 1/2Play 1/2Play 1/2 ReversePlay 1/2 ReversePlay 1/2 ReversePlay 1/2 ReversePlay 1/4 ReversePlay 1/4 ReversePlay 1/4 ReversePlay 1/4 ReversePlay 1/16Play 1/16 ReversePlay 2xPlay 2xPlay 2x ReversePlay 2x ReversePlay 4xPlay 4xPlay 4x ReversePlay 4x Reverse                                                                                                    | Stop                         | Stop                           |
| PlayPlayPlay Special >Play ReversePlay ReversePlay ReversePlay 1/2Play 1/2Play 1/2 ReversePlay 1/2 ReversePlay 1/4 ReversePlay 1/4Play 1/4 ReversePlay 1/4 ReversePlay 1/16Play 1/16Play 2xPlay 2xPlay 2x ReversePlay 2xPlay 4xPlay 4xPlay 4x ReversePlay 4x                                                                                                    | Pause                        | Pause                          |
| Play Special >Play ReversePlay ReversePlay 1/2Play 1/2Play 1/2Play 1/2Play 1/2 ReversePlay 1/2Play 1/4Play 1/2Play 1/4Play 1/4Play 1/4Play 1/4Play 1/4Play 1/4Play 1/16Play 1/16Play 1/16Play 1/16Play 2xPlay 2xPlay 2xPlay 2xPlay 2xPlay 2xPlay 4xPlay 4xPlay 4xPlay 4xPlay 4x ReversePlay 4xPlay 4x ReversePlay 4xPlay 4x ReversePlay 4x                                                                                                    | Play                         | Play                           |
| Play ReversePlay ReversePlay 1/2Play 1/2Play 1/2 ReversePlay 1/2 ReversePlay 1/2 ReversePlay 1/2 ReversePlay 1/4Play 1/4Play 1/4 ReversePlay 1/4 ReversePlay 1/16Play 1/16Play 1/16 ReversePlay 1/16 ReversePlay 2xPlay 2xPlay 2x ReversePlay 2x ReversePlay 4xPlay 4xPlay 4x ReversePlay 4x Reverse                                                                                                    | Play Special >               |                                |
| Play 1/2Play 1/2Play 1/2 ReversePlay 1/2 ReversePlay 1/2 ReversePlay 1/2 ReversePlay 1/4 ReversePlay 1/4 ReversePlay 1/16Play 1/16 ReversePlay 1/16 ReversePlay 1/16 ReversePlay 2xPlay 2xPlay 2x ReversePlay 2xPlay 4xPlay 4xPlay 4x ReversePlay 4x Reverse                                                                                                    | Play Reverse                 | Play Reverse                   |
| Play 1/2 ReversePlay 1/2 ReversePlay 1/4Play 1/4Play 1/4 ReversePlay 1/4 ReversePlay 1/16Play 1/16Play 1/16 ReversePlay 1/16 ReversePlay 2xPlay 2xPlay 2x ReversePlay 2x ReversePlay 4xPlay 4xPlay 4x ReversePlay 4x Reverse                                                                                                    | Play 1/2                     | Play 1/2                       |
| Play 1/4Play 1/4Play 1/4 ReversePlay 1/4 ReversePlay 1/16Play 1/16Play 1/16 ReversePlay 1/16 ReversePlay 2xPlay 2xPlay 2x ReversePlay 2x ReversePlay 4xPlay 4xPlay 4x ReversePlay 4x Reverse                                                                                                    | Play 1/2 Reverse             | Play 1/2 Reverse               |
| Play 1/4 ReversePlay 1/4 ReversePlay 1/16Play 1/16Play 1/16 ReversePlay 1/16 ReversePlay 2xPlay 2xPlay 2x ReversePlay 2x ReversePlay 4xPlay 4xPlay 4x ReversePlay 4x Reverse                                                                                                    | Play 1/4                     | Play 1/4                       |
| Play 1/16Play 1/16Play 1/16 ReversePlay 1/16 ReversePlay 2xPlay 2xPlay 2x ReversePlay 2x ReversePlay 4xPlay 4xPlay 4x ReversePlay 4x Reverse                                                                                                    | Play 1/4 Reverse             | Play 1/4 Reverse               |
| Play 1/16 ReversePlay 1/16 ReversePlay 2xPlay 2xPlay 2x ReversePlay 2x ReversePlay 4xPlay 4xPlay 4x ReversePlay 4x Reverse                                                                                                    | Play 1/16                    | Play 1/16                      |
| Play 2xPlay 2xPlay 2x ReversePlay 2x ReversePlay 4xPlay 4xPlay 4x ReversePlay 4x Reverse                                                                                                    | Play 1/16 Reverse            | Play 1/16 Reverse              |
| Play 2x ReversePlay 2x ReversePlay 4xPlay 4xPlay 4x ReversePlay 4x Reverse                                                                                                    | Play 2x                      | Play 2x                        |
| Play 4xPlay 4xPlay 4x ReversePlay 4x Reverse                                                                                                    | Play 2x Reverse              | Play 2x Reverse                |
| Play 4x Reverse     Play 4x Reverse                                                                                                    | Play 4x                      | Play 4x                        |
|                                                                                                    | Play 4x Reverse              | Play 4x Reverse                |
|                                                                                                    | Toggle Play/Stop             |                                |
| Toggle Play/Pause Play/Pauseのトグル切り替え                                                                                                    | Toggle Play/Pause            | Play/Pauseのトグル切り替え             |
| Toggle Play/Record Play/Recordのトグル切り替え                                                                                                    | Toggle Play/Record           | Plav/Recordのトグル切り替え            |
| Toggle Play/Stop Record Safe                                                                                                    | Toggle Play/Stop Record Safe |                                |
| Play with Preroll                                                                                                    | Play with Preroll            |                                |
| Play with Preroll #2                                                                                                    | Play with Preroll #2         |                                |
| Play with Preroll #3                                                                                                    | Play with Preroll #3         |                                |
| Record Record                                                                                                    | Record                       | Record                         |
| Fast Forward Fast Forward                                                                                                    | Fast Forward                 | Fast Forward                   |
| Fast Rewind Fast Rewind                                                                                                    | Fast Rewind                  | Fast Rewind                    |
| Scan Forward Scan Forward                                                                                                    | Scan Forward                 | Scan Forward                   |
| Scan Rewind Scan Rewind                                                                                                    | Scan Rewind                  | Scan Rewind                    |
| Start Goto Start                                                                                                    | Start                        | Goto Start                     |

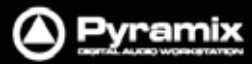

| -    | 1  | 5 |  |
|------|----|---|--|
| -6.0 | 32 |   |  |
| 100  | -1 |   |  |
|      | -  | - |  |

| End                                                                                                    | Goto End                                                                                                    |
|----------------------------------------------------------------------------------------------------|----------------------------------------------------------------------------------------------------|
| Punch >                                                                                                    |                                                                                                    |
| Punch Selection                                                                                                    | Punch Selection                                                                                                    |
| Punch Selection with Preroll                                                                                                    | Punch Selection with Preroll                                                                                                    |
| Punch Selection with Preroll #2                                                                                                    | Punch Selection with Preroll #2                                                                                                    |
| Punch Selection with Preroll #3                                                                                                    | Punch Selection with Preroll #3                                                                                                    |
|                                                                                                    |                                                                                                    |
| Auto-punch with Preroll                                                                                                    | Auto-punch with Preroll                                                                                                    |
| Auto-punch with Preroll #2                                                                                                    | Auto-punch with Preroll #2                                                                                                    |
| Auto-punch with Preroll #3                                                                                                    | Auto-punch with Preroll #3                                                                                                    |
|                                                                                                    |                                                                                                    |
| Remake last Punch (In only)                                                                                                    | Punch Inのみ                                                                                                    |
| Remake last Punch (In - Out)                                                                                                    | Punch In/Out間                                                                                                    |
| Safety Record                                                                                                    | このモードを有効にしてRECを開始した場合、このメニュー<br>を再度選択してモードを無効に切り替えてSTOPボタンを押<br>すまでRECを続けます。(またはキーボードショートカット<br>へ割り当ててご使用ください)                                                                                                    |
|                                                                                                    |                                                                                                    |
| Flay Selection                                                                                                    | ビレクションの円上                                                                                                    |
| Blay between Marks                                                                                                    | ビレッションのルーノ丹王                                                                                                    |
| Loop between Marks                                                                                                    |                                                                                                    |
| Play between Gates                                                                                                    |                                                                                                    |
| Loop botwoon Gates                                                                                                    | 選択しているTrackグループのCoto問を出ープ再生します。<br>選択しているTrackグループのCoto問を出ープ再生します                                                                                                    |
| Loop between Gates                                                                                                    | 医抗UCING Hack M- JUDGale 間をM- J円主ULY。                                                                                                    |
| Audition                                                                                                    |                                                                                                    |
| Audition >                                                                                                    | Playカーソルの位置までProroll再生します                                                                                                    |
| Audition ><br>Audition Pre                                                                                                    | Playカーソルの位置までPreroll再生します。<br>Playカーソルの位置までPreroll(#2)再生します                                                                                                    |
| Audition ><br>Audition Pre<br>Audition Pre (Preroll #2)<br>Audition Pre (Preroll #3)                                                                                                    | Playカーソルの位置までPreroll再生します。<br>Playカーソルの位置までPreroll(#2)再生します。<br>Playカーソルの位置までPreroll(#3)再生します。                                                                                                    |
| Audition ><br>Audition Pre<br>Audition Pre (Preroll #2)<br>Audition Pre (Preroll #3)                                                                                                    | Playカーソルの位置までPreroll再生します。<br>Playカーソルの位置までPreroll(#2)再生します。<br>Playカーソルの位置までPreroll(#3)再生します。<br>Playカーソルの位置をPreroll/Postroll再生します。                                                                                                    |
| Audition ><br>Audition Pre<br>Audition Pre (Preroll #2)<br>Audition Pre (Preroll #3)<br>Audition<br>Audition (Pre/Postroll #2)                                                                                                    | Playカーソルの位置までPreroll再生します。<br>Playカーソルの位置までPreroll(#2)再生します。<br>Playカーソルの位置までPreroll(#3)再生します。<br>Playカーソルの位置をPreroll/Postroll再生します。<br>Playカーソルの位置をPreroll(#2)/Postroll(#2)更生します。                                                                                                    |
| Audition ><br>Audition Pre<br>Audition Pre (Preroll #2)<br>Audition Pre (Preroll #3)<br>Audition<br>Audition (Pre/Postroll #2)<br>Audition (Pre/Postroll #3)                                                                                                    | Playカーソルの位置までPreroll再生します。<br>Playカーソルの位置までPreroll(#2)再生します。<br>Playカーソルの位置までPreroll(#3)再生します。<br>Playカーソルの位置をPreroll/Postroll再生します。<br>Playカーソルの位置をPreroll(#2)/Postroll(#2)再生します。<br>Playカーソルの位置をPreroll(#3)/Postroll(#3)再生します。                                                                                                    |
| Audition ><br>Audition Pre<br>Audition Pre (Preroll #2)<br>Audition Pre (Preroll #3)<br>Audition<br>Audition (Pre/Postroll #2)<br>Audition (Pre/Postroll #3)<br>Audition Post                                                                                                    | <ul> <li>Playカーソルの位置までPreroll再生します。</li> <li>Playカーソルの位置までPreroll(#2)再生します。</li> <li>Playカーソルの位置までPreroll(#3)再生します。</li> <li>Playカーソルの位置をPreroll/Postroll再生します。</li> <li>Playカーソルの位置をPreroll(#2)/Postroll(#2)再生します。</li> <li>Playカーソルの位置をPreroll(#3)/Postroll(#3)再生します。</li> <li>Playカーソルの位置からPostroll再生します。</li> </ul>                                                                                                    |
| Audition ><br>Audition Pre<br>Audition Pre (Preroll #2)<br>Audition Pre (Preroll #3)<br>Audition<br>Audition (Pre/Postroll #2)<br>Audition (Pre/Postroll #3)<br>Audition Post<br>Audition Post                                                                                                    | <ul> <li>Playカーソルの位置までPreroll再生します。</li> <li>Playカーソルの位置までPreroll(#2)再生します。</li> <li>Playカーソルの位置をPreroll(#3)再生します。</li> <li>Playカーソルの位置をPreroll(#2)/Postroll(#2)再生します。</li> <li>Playカーソルの位置をPreroll(#3)/Postroll(#3)再生します。</li> <li>Playカーソルの位置からPostroll再生します。</li> <li>Playカーソルの位置からPostroll(#2)再生します。</li> </ul>                                                                                                    |
| Audition ><br>Audition Pre<br>Audition Pre (Preroll #2)<br>Audition Pre (Preroll #3)<br>Audition<br>Audition (Pre/Postroll #2)<br>Audition (Pre/Postroll #3)<br>Audition Post<br>Audition Post (Postroll #2)<br>Audition Post (Postroll #3)                                                                                                    | <ul> <li>Playカーソルの位置までPreroll再生します。</li> <li>Playカーソルの位置までPreroll(#2)再生します。</li> <li>Playカーソルの位置までPreroll(#3)再生します。</li> <li>Playカーソルの位置をPreroll/Postroll再生します。</li> <li>Playカーソルの位置をPreroll(#2)/Postroll(#2)再生します。</li> <li>Playカーソルの位置をPreroll(#3)/Postroll(#3)再生します。</li> <li>Playカーソルの位置からPostroll再生します。</li> <li>Playカーソルの位置からPostroll(#2)再生します。</li> <li>Playカーソルの位置からPostroll(#3)再生します。</li> </ul>                                                                                                    |
| Audition ><br>Audition Pre<br>Audition Pre (Preroll #2)<br>Audition Pre (Preroll #3)<br>Audition<br>Audition (Pre/Postroll #2)<br>Audition (Pre/Postroll #3)<br>Audition Post<br>Audition Post (Postroll #2)<br>Audition Post (Postroll #3)                                                                                                    | <ul> <li>Playカーソルの位置までPreroll再生します。</li> <li>Playカーソルの位置までPreroll(#2)再生します。</li> <li>Playカーソルの位置までPreroll(#3)再生します。</li> <li>Playカーソルの位置をPreroll(Postroll再生します。</li> <li>Playカーソルの位置をPreroll(#2)/Postroll(#2)再生します。</li> <li>Playカーソルの位置をPreroll(#3)/Postroll(#3)再生します。</li> <li>Playカーソルの位置からPostroll再生します。</li> <li>Playカーソルの位置からPostroll(#2)再生します。</li> <li>Playカーソルの位置からPostroll(#3)再生します。</li> </ul>                                                                                                    |
| Audition ><br>Audition Pre<br>Audition Pre (Preroll #2)<br>Audition Pre (Preroll #3)<br>Audition<br>Audition (Pre/Postroll #2)<br>Audition (Pre/Postroll #3)<br>Audition Post<br>Audition Post (Postroll #2)<br>Audition Post (Postroll #3)                                                                                                    | <ul> <li>Playカーソルの位置までPreroll再生します。</li> <li>Playカーソルの位置までPreroll(#2)再生します。</li> <li>Playカーソルの位置をPreroll(#3)再生します。</li> <li>Playカーソルの位置をPreroll(#2)/Postroll(#2)再生します。</li> <li>Playカーソルの位置をPreroll(#3)/Postroll(#3)再生します。</li> <li>Playカーソルの位置からPostroll再生します。</li> <li>Playカーソルの位置からPostroll(#2)再生します。</li> <li>Playカーソルの位置からPostroll(#3)再生します。</li> <li>Playカーソルの位置からPostroll(#3)再生します。</li> </ul>                                                                                                    |
| Audition ><br>Audition Pre<br>Audition Pre (Preroll #2)<br>Audition Pre (Preroll #3)<br>Audition<br>Audition (Pre/Postroll #2)<br>Audition (Pre/Postroll #3)<br>Audition Post<br>Audition Post (Postroll #2)<br>Audition Post (Postroll #3)<br>Audition Gate In Pre<br>Audition Gate In Pre (Preroll #2)                                                                                                    | <ul> <li>Playカーソルの位置までPreroll再生します。</li> <li>Playカーソルの位置までPreroll(#2)再生します。</li> <li>Playカーソルの位置までPreroll(#3)再生します。</li> <li>Playカーソルの位置をPreroll(#2)/Postroll(#2)再生します。</li> <li>Playカーソルの位置をPreroll(#3)/Postroll(#3)再生します。</li> <li>Playカーソルの位置からPostroll再生します。</li> <li>Playカーソルの位置からPostroll(#2)再生します。</li> <li>Playカーソルの位置からPostroll(#3)再生します。</li> <li>Playカーソルの位置からPostroll(#3)再生します。</li> <li>Cate Inの位置までPreroll再生します。</li> <li>Gate Inの位置までPreroll(#2)再生します。</li> </ul>                                                                                                    |
| Audition ><br>Audition Pre<br>Audition Pre (Preroll #2)<br>Audition Pre (Preroll #3)<br>Audition<br>Audition (Pre/Postroll #2)<br>Audition (Pre/Postroll #3)<br>Audition Post<br>Audition Post (Postroll #2)<br>Audition Post (Postroll #2)<br>Audition Gate In Pre<br>Audition Gate In Pre (Preroll #2)<br>Audition Gate In Pre (Preroll #3)                                                                                                    | <ul> <li>Playカーソルの位置までPreroll再生します。</li> <li>Playカーソルの位置までPreroll(#2)再生します。</li> <li>Playカーソルの位置をPreroll(#3)再生します。</li> <li>Playカーソルの位置をPreroll(#2)/Postroll(#2)再生します。</li> <li>Playカーソルの位置をPreroll(#3)/Postroll(#3)再生します。</li> <li>Playカーソルの位置からPostroll再生します。</li> <li>Playカーソルの位置からPostroll(#2)再生します。</li> <li>Playカーソルの位置からPostroll(#3)再生します。</li> <li>Cate Inの位置までPreroll再生します。</li> <li>Gate Inの位置までPreroll(#2)再生します。</li> <li>Gate Inの位置までPreroll(#3)再生します。</li> </ul>                                                                                                    |
| Audition ><br>Audition Pre<br>Audition Pre (Preroll #2)<br>Audition Pre (Preroll #3)<br>Audition (Pre/Postroll #2)<br>Audition (Pre/Postroll #3)<br>Audition Post<br>Audition Post (Postroll #2)<br>Audition Post (Postroll #3)<br>Audition Gate In Pre<br>Audition Gate In Pre (Preroll #2)<br>Audition Gate In Pre (Preroll #3)<br>Audition Gate In Pre (Preroll #3)<br>Audition Gate In Pre (Preroll #3)                                                                                                    | <ul> <li>Playカーソルの位置までPreroll再生します。</li> <li>Playカーソルの位置までPreroll(#2)再生します。</li> <li>Playカーソルの位置までPreroll(#3)再生します。</li> <li>Playカーソルの位置をPreroll/Postroll再生します。</li> <li>Playカーソルの位置をPreroll(#2)/Postroll(#2)再生します。</li> <li>Playカーソルの位置からPostroll再生します。</li> <li>Playカーソルの位置からPostroll再生します。</li> <li>Playカーソルの位置からPostroll(#2)再生します。</li> <li>Playカーソルの位置からPostroll(#3)再生します。</li> <li>Gate Inの位置までPreroll(#2)再生します。</li> <li>Gate Inの位置までPreroll(#2)再生します。</li> <li>Gate Inの位置までPreroll(#3)再生します。</li> <li>Gate Inの位置までPreroll(#3)再生します。</li> </ul>                                                                                                    |
| Audition ><br>Audition Pre<br>Audition Pre (Preroll #2)<br>Audition Pre (Preroll #3)<br>Audition Pre (Preroll #3)<br>Audition (Pre/Postroll #2)<br>Audition (Pre/Postroll #3)<br>Audition Post (Postroll #3)<br>Audition Post (Postroll #2)<br>Audition Gate In Pre<br>Audition Gate In Pre (Preroll #2)<br>Audition Gate In Pre (Preroll #3)<br>Audition Gate In Pre (Preroll #3)<br>Audition Gate In Pre (Preroll #3)                                                                                                | <ul> <li>Playカーソルの位置までPreroll再生します。</li> <li>Playカーソルの位置までPreroll(#2)再生します。</li> <li>Playカーソルの位置をPreroll(#3)再生します。</li> <li>Playカーソルの位置をPreroll(#2)/Postroll(#2)再生します。</li> <li>Playカーソルの位置をPreroll(#3)/Postroll(#3)再生します。</li> <li>Playカーソルの位置からPostroll再生します。</li> <li>Playカーソルの位置からPostroll(#2)再生します。</li> <li>Playカーソルの位置からPostroll(#3)再生します。</li> <li>Cate Inの位置までPreroll(#2)再生します。</li> <li>Gate Inの位置までPreroll(#3)再生します。</li> <li>Gate Inの位置までPreroll(#3)再生します。</li> <li>Gate Inの位置をPreroll(#3)再生します。</li> <li>Gate Inの位置をPreroll(#3)再生します。</li> <li>Gate Inの位置をPreroll(#3)再生します。</li> <li>Gate Inの位置をPreroll(#3)再生します。</li> <li>Gate Inの位置をPreroll(#3)再生します。</li> </ul>                                                                                                    |
| Audition ><br>Audition Pre<br>Audition Pre (Preroll #2)<br>Audition Pre (Preroll #3)<br>Audition Pre (Preroll #3)<br>Audition (Pre/Postroll #2)<br>Audition (Pre/Postroll #3)<br>Audition Post (Postroll #3)<br>Audition Post (Postroll #2)<br>Audition Gate In Pre<br>Audition Gate In Pre (Preroll #2)<br>Audition Gate In Pre (Preroll #3)<br>Audition Gate In Pre (Preroll #3)<br>Audition Gate In (Pre/Postroll #2)<br>Audition Gate In (Pre/Postroll #3)                                                         | <ul> <li>Playカーソルの位置までPreroll再生します。</li> <li>Playカーソルの位置までPreroll(#2)再生します。</li> <li>Playカーソルの位置までPreroll(#3)再生します。</li> <li>Playカーソルの位置をPreroll/Postroll再生します。</li> <li>Playカーソルの位置をPreroll(#2)/Postroll(#2)再生します。</li> <li>Playカーソルの位置からPostroll再生します。</li> <li>Playカーソルの位置からPostroll(#2)再生します。</li> <li>Playカーソルの位置からPostroll(#3)再生します。</li> <li>Playカーソルの位置からPostroll(#3)再生します。</li> <li>Gate Inの位置までPreroll再生します。</li> <li>Gate Inの位置までPreroll(#3)再生します。</li> <li>Gate Inの位置までPreroll(#3)再生します。</li> <li>Gate Inの位置をPreroll(#3)再生します。</li> <li>Gate Inの位置をPreroll(#3)再生します。</li> <li>Gate Inの位置をPreroll(#3)再生します。</li> <li>Gate Inの位置をPreroll(#3)再生します。</li> <li>Gate Inの位置をPreroll(#3)再生します。</li> </ul>                                                                                     |
| Audition ><br>Audition Pre<br>Audition Pre (Preroll #2)<br>Audition Pre (Preroll #3)<br>Audition Pre (Preroll #3)<br>Audition (Pre/Postroll #2)<br>Audition (Pre/Postroll #3)<br>Audition Post<br>Audition Post (Postroll #2)<br>Audition Post (Postroll #2)<br>Audition Gate In Pre<br>Audition Gate In Pre (Preroll #2)<br>Audition Gate In Pre (Preroll #3)<br>Audition Gate In (Pre/Postroll #2)<br>Audition Gate In (Pre/Postroll #3)<br>Audition Gate In (Pre/Postroll #3)<br>Audition Gate In (Pre/Postroll #3) | <ul> <li>Playカーソルの位置までPreroll再生します。</li> <li>Playカーソルの位置までPreroll(#2)再生します。</li> <li>Playカーソルの位置までPreroll(#3)再生します。</li> <li>Playカーソルの位置をPreroll(#2)/Postroll(#2)再生します。</li> <li>Playカーソルの位置をPreroll(#2)/Postroll(#3)再生します。</li> <li>Playカーソルの位置からPostroll再生します。</li> <li>Playカーソルの位置からPostroll再生します。</li> <li>Playカーソルの位置からPostroll(#3)再生します。</li> <li>Playカーソルの位置からPostroll(#3)再生します。</li> <li>Gate Inの位置までPreroll(#2)再生します。</li> <li>Gate Inの位置までPreroll(#3)再生します。</li> <li>Gate Inの位置までPreroll(#3)再生します。</li> <li>Gate Inの位置をPreroll(#3)再生します。</li> <li>Gate Inの位置をPreroll(#3)再生します。</li> <li>Gate Inの位置をPreroll(#3)再生します。</li> <li>Gate Inの位置をPreroll(#3)再生します。</li> <li>Gate Inの位置をPreroll(#3)再生します。</li> <li>Gate Inの位置をPreroll(#3)再生します。</li> <li>Gate Inの位置をPreroll(#3)再生します。</li> </ul> |

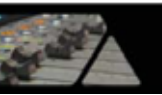

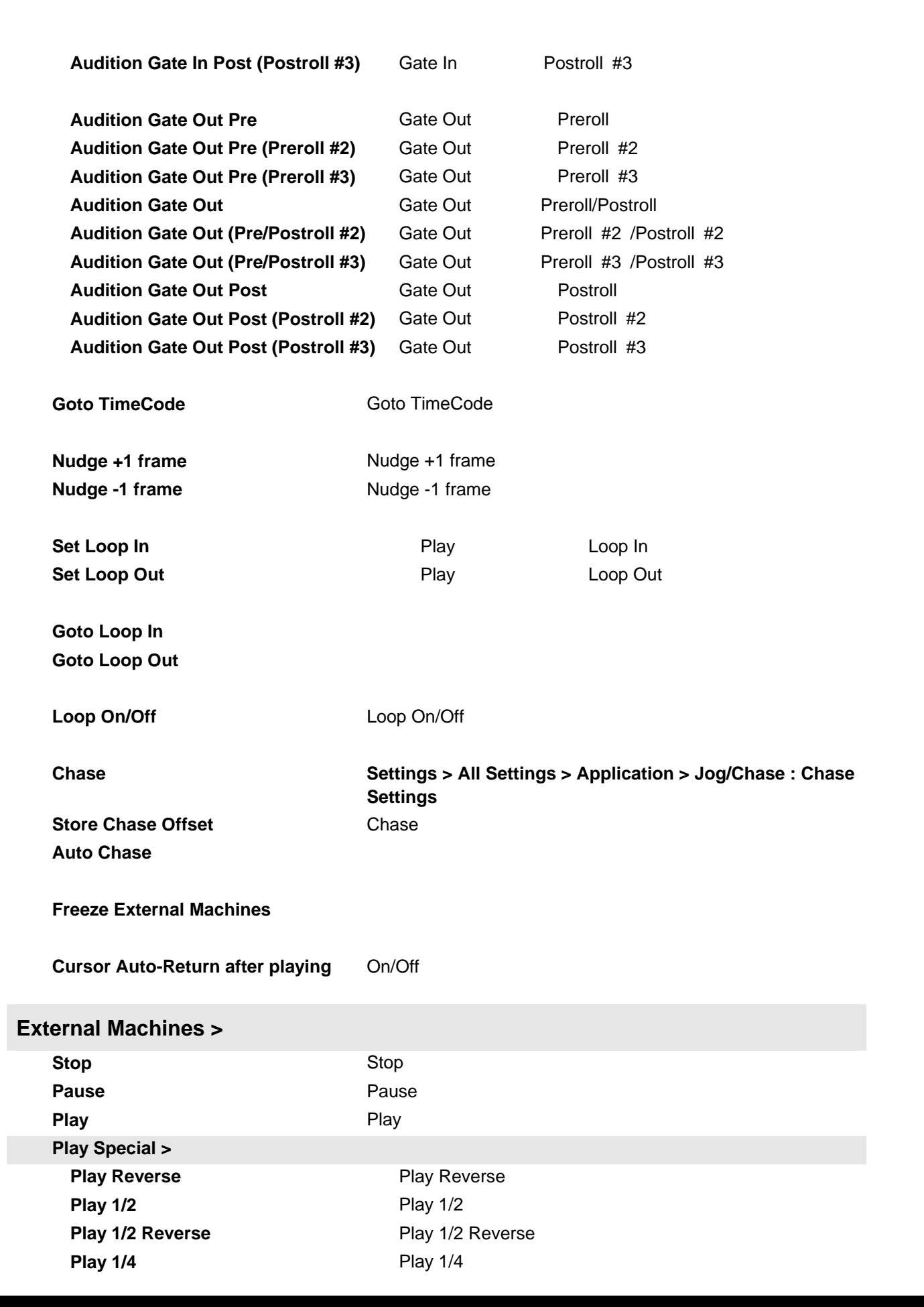

yramix

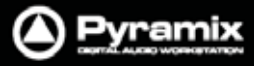

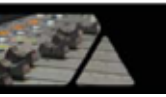

| Play 1/4 Reverse                 | Play 1/4 Reverse                                                                 |
|----------------------------------|----------------------------------------------------------------------------------|
| Play 1/16                        | Play 1/16                                                                        |
| Play 1/16 Reverse                | Play 1/16 Reverse                                                                |
| Play 2x                          | Play 2x                                                                          |
| Play 2x Reverse                  | Play 2x Reverse                                                                  |
| Play 4x                          | Play 4x                                                                          |
| Play 4x Reverse                  | Play 4x Reverse                                                                  |
|                                  |                                                                                  |
| Toggle Play/Stop                 | Play/Stopのトグル切り替え                                                                |
| Toggle Play/Pause                | Play/Pauseのトグル切り替え                                                               |
| Toggle Play/Record               | Play/Recordのトグル切り替え                                                              |
| Record                           | Record                                                                           |
| Fast Forward                     | Fast Forward                                                                     |
| Fast Rewind                      | Fast Rewind                                                                      |
| Scan Forward                     | Scan Forward                                                                     |
| Scan Rewind                      | Scan Rewind                                                                      |
| Start                            | Goto Start                                                                       |
| End                              | Goto End                                                                         |
| Goto TimeCode                    | Goto TimeCode                                                                    |
| Nudge +1 frame                   | Nudae +1 frame                                                                   |
| Nudge -1 frame                   | Nudge -1 frame                                                                   |
|                                  |                                                                                  |
| Set Loop In                      | 現在のPlayカーソルの位置をLoop Inに設定します。                                                    |
| Set Loop Out                     | 現在のPlayカーソルの位置をLoop Outに設定します。                                                   |
| Goto Loop In                     | Goto Loop In                                                                     |
| Goto Loop Out                    | Goto Loop Out                                                                    |
| Chase                            | Settings > All Settings > Application > Jog/Chase : Chase Settingsページで関連設定が行えます。 |
| Store Chase Offset<br>Auto-Chase |                                                                                  |
| Eject                            | Eject                                                                            |
| Preview                          | 現在のPreroll/Postroll設定を反映して、Editのリハーサルを実行                                         |
| Auto Edit                        | しより。                                                                             |
| Auto Eult<br>Boviow              | EUIIで天1」Uみり。<br>珥左のDrarall/Dagtall記字たら姉して「いはな田へ」ビューた中                            |
| Review                           | 現在のPreroil/Postroll設定を反映して、Edit結果のレビューを美<br>行します。                                |
| Enable Record On/Off             |                                                                                  |

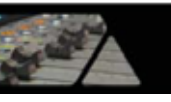

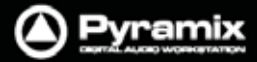

| Record Ready >               |                                                                                                    |
|------------------------------|----------------------------------------------------------------------------------------------------|
| Record Ready V1              | Record Ready V1                                                                                                   |
| Record Ready A1-8            | Record Ready A1-8                                                                                                 |
| Locator >                    |                                                                                                    |
| Goto Locator 1-10            | Goto Locator 1-10                                                                                                 |
|                              |                                                                                                    |
| Set Locator 1-10             | Set Locator 1-10                                                                                                  |
|                              |                                                                                                    |
| Controllers >                |                                                                                                    |
| Offline Controllers          | コントローラーのOnline/Offlineをトグルで切り替えます。                                                                                |
|                              |                                                                                                    |
| Jog-Wheel Mode – Jog         |                                                                                                    |
| Jog-Wheel Mode – Shuttle     |                                                                                                    |
| Jog-Wheel Mode – Loop        | Playカーソルの位置から始まる短いループを繰り返します。                                                                                     |
| Jog-Wheel Mode – Navigate    | サイレントJogモードで動作します。                                                                                                |
| Jog-Wheel Mode – Zoom        |                                                                                                    |
| Jog-Wheel Mode - Track Size  |                                                                                                    |
| Jog-Wheel Mode – Volume      |                                                                                                    |
| Jog Wheel Mode – Pitch       | Pitchモードで動作します。時計回りで増加、反時計回りで減少し<br>ます。 レンジ制限は ± 25%です。                                                           |
| Jog-Wheel Mode – Off         |                                                                                                    |
| Jog-Wheel Listen – Mix       | Jogが有効な場合、ミックス出力を聞きます。                                                                                            |
| Jog-Wheel Listen – Selection | Jogが有効な場合、セレクション選択したトラックのみを聞きます。                                                                                  |
| Jog-Wheel Fine               | Settings > All Settings > Application > Jog/Chase : Fine<br>Jog sensitivity factor(デフォルト値:0.25)で設定した感度で動<br>作します。 |
| Auto Show Plugins            | リモートコントローラーで選択しているプラグインのパラメーター画<br>面を開きます。                                                                        |

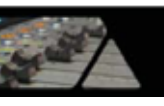

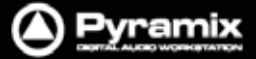

#### Monitor

| <ul> <li>Next Mix Source</li> <li>Previous Mix Source</li> <li>Next External Source</li> <li>Previous External Source</li> <li>Next Speaker Set</li> <li>Previous Speaker Set</li> <li>Next Down Mix</li> <li>Previous Down Mix</li> <li>Mute</li> <li>Dim</li> <li>Volume Down</li> <li>Volume Up</li> <li>Talk to All</li> </ul> | Mor                    | nitor                    |
|----------------------------------------------------------------------------------------------------|------------------------|--------------------------|
| <ul> <li>Previous Mix Source</li> <li>Next External Source</li> <li>Previous External Source</li> <li>Next Speaker Set</li> <li>Previous Speaker Set</li> <li>Next Down Mix</li> <li>Previous Down Mix</li> <li>Mute</li> <li>Mute</li> <li>Volume Down</li> <li>Volume Up</li> <li>Talk to All</li> </ul>                         | <b>Q</b>               | Next Mix Source          |
| <ul> <li>Next External Source</li> <li>Previous External Source</li> <li>Next Speaker Set</li> <li>Previous Speaker Set</li> <li>Next Down Mix</li> <li>Previous Down Mix</li> <li>Mute</li> <li>Dim</li> <li>Volume Down</li> <li>Volume Up</li> <li>Talk to All</li> </ul>                                                       | <b>3</b>               | Previous Mix Source      |
| <ul> <li>Previous External Source</li> <li>Next Speaker Set</li> <li>Previous Speaker Set</li> <li>Next Down Mix</li> <li>Previous Down Mix</li> <li>Mute</li> <li>Mute</li> <li>Volume Down</li> <li>Volume Up</li> <li>Talk to All</li> </ul>                                                                                    | <b>Ç</b>               | Next External Source     |
| <ul> <li>Next Speaker Set</li> <li>Previous Speaker Set</li> <li>Next Down Mix</li> <li>Previous Down Mix</li> <li>Mute</li> <li>Mute</li> <li>Volume Down</li> <li>Volume Up</li> <li>Talk to All</li> </ul>                                                                                                    | <u>3</u>               | Previous External Source |
| <ul> <li>Previous Speaker Set</li> <li>Next Down Mix</li> <li>Previous Down Mix</li> <li>Mute</li> <li>Dim</li> <li>Volume Down</li> <li>Volume Up</li> <li>Talk to All</li> </ul>                                                                                                    | Þ.                     | Next Speaker Set         |
| <ul> <li>Next Down Mix</li> <li>Previous Down Mix</li> <li>Mute</li> <li>Dim</li> <li>Volume Down</li> <li>Volume Up</li> <li>Talk to All</li> </ul>                                                                                                    | Ç                      | Previous Speaker Set     |
| <ul> <li>Previous Down Mix</li> <li>Mute</li> <li>Dim</li> <li>Volume Down</li> <li>Volume Up</li> <li>Talk to All</li> </ul>                                                                                                    | 454<br>42 <sup>9</sup> | Next Down Mix            |
| <ul> <li>Mute</li> <li>Dim</li> <li>Volume Down</li> <li>Volume Up</li> <li>Talk to All</li> </ul>                                                                                                    | 444<br>44              | Previous Down Mix        |
| <ul> <li>Im</li> <li>Volume Down</li> <li>Image Volume Up</li> <li>Image Talk to All</li> </ul>                                                                                                    | ×                      | Mute                     |
| <ul> <li>♦&gt; Volume Down</li> <li>♦&gt;&gt; Volume Up</li> <li>↓</li> <li>↓</li> <li>↓</li> <li>Talk to All</li> </ul>                                                                                                    | <b>u</b>               | Dim                      |
| ♥≫ Volume Up<br>≰ Talk to All                                                                                                    | Þ                      | Volume Down              |
| 🛠 Talk to All                                                                                                    | <b>)</b> )             | Volume Up                |
|                                                                                                    | \$                     | Talk to All              |

\_\_\_\_\_

Monitorメニューに表示されるこれらのファンクションは、Ramsesコンソールなど外部のコントローラーにマッピングして使用することができます。各ファンクションについての詳細は、"**Monitorセクション**"のページを参照してください。

| Next Mix Source          |      |      |   |  |
|--------------------------|------|------|---|--|
| Previous Mix Source      |      |      |   |  |
| Next External Source     |      |      |   |  |
| Previous External Source |      |      |   |  |
| Next Speaker Set         | <br> | <br> | - |  |
| Previous Speaker Set     |      |      |   |  |
| Next Down Mix            |      |      |   |  |
| Previous Down Mix        |      |      |   |  |
| Mute                     | <br> | <br> | - |  |
| Dim                      |      |      |   |  |
| Volume Up                |      |      |   |  |
| Volume Down              |      |      |   |  |
| Talk to All              | <br> | <br> | - |  |

#### Macros

Macro Editor

Macrosウィンドウを開きます。

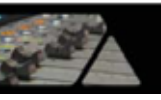

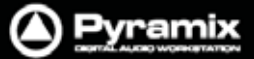

#### Settings

| Sett | ings  |                       |                        |
|------|-------|-----------------------|------------------------|
| ΤX   | All S | ettings               | ALT + G                |
|      | Keył  | ooard Shortcut Editor | CTRL + SHIFT + ALT + C |
| 谱    | Mac   | ro Editor             | CTRL + SHIFT + ALT + M |

| All Settings             | Pyramix Settingsウィンドウを開きます。   |  |
|--------------------------|-------------------------------|--|
| Keyboard Shortcut Editor | Keyboard Shortcutsウィンドウを開きます。 |  |
| Macro Editor             | Macrosウィンドウを開きます。             |  |

#### Window

| Win     | dow                 |  |
|---------|---------------------|--|
| Cascade |                     |  |
|         | Tile                |  |
|         | Arrange Icons       |  |
|         | 1 Sample Rate.pmx   |  |
| ~       | 2 Final Check 1.pmx |  |

Windowメニューは、現在開いているプロジェクトをリストで表示します。複数のプロジェクトを開いている場合は、ここから表示を切り替えることができます。

Help

| Hel | р               |    |
|-----|-----------------|----|
|     | Quick Start Gui | de |
| ?   | User Manual     | F1 |
|     | About           |    |

Helpメニューは、マニュアルなどのガイドへ迅速にアクセスすることができます。 About...メニューは、Pyramixの現在のバージョンを表示します。